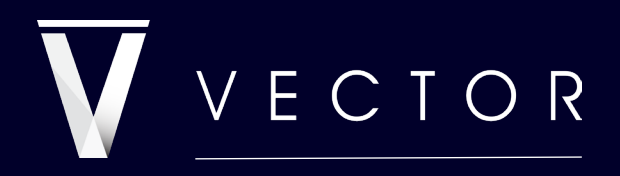

powering decision confidence

## **Financial Modelling**

Understand the leverage possible with VBA

Please do not print this document. Designed to be viewed at full screen. Created by Vector Financial Modelling. 2025 – E&OE. All Rights Reserved.

## PAYING IT FORWARD

We encourage you to share with your colleagues.

Please keep the document whole to preserve the structure, intent and spirit.

While there is no single right way to approach financial modelling, we have refined our method over 30 years to deliver confidence - championing clarity, user experience, and integrity while prioritising certainty and minimising errors. VBA is an essential tool for professional financial modellers; we'd like to share some insights to give you inspiration to getting to grips with it or some pointers on best practice if you are already using it.

VBA has a higher barrier to entry than using a spreadsheet but once you know the basics you can solve 95%+ of typical transaction and reporting challenges – well they no longer become challenges!

This advice comes from both a Theoretical Astrophysicist / Project Financier and a seasoned software architect both dedicated to financial modelling for a combined tenure of 35+ years modelling transactions; we'd like to think we have something passing on!

We dedicate our time to a select number of client transactions, in-house training and our own project investments – so there is only so much we solve; however, by sharing this insight into how we work we aim to give you a boost - or a Red Bull F1 pit-stop experience if you're already racing.

Wherever you are on your journey, we're here to help you work smarter, not harder - spending less time tinkering with spreadsheets, more time confidently closing deals and powering ahead.

Enjoy our thoughts and approach, we hope it helps. If you like what we do check out <u>vectorHQ.co</u>

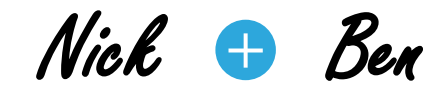

## INTENTION

This Guide is intended to open the door to appreciating the power of well-designed and user-friendly VBA specifically for transaction financial models

It is not a 'how-to' but a lite 'how-we' utilise VBA for transactions; we've worked to a place where there is no situation that we have not been able to solve relatively easily and would like to pass this on.

VBA is an incredibly powerful tool that is not often used properly, leading to its unfair reputation for turning models into Black-Boxes. Digesting this guide should enable you to avoid this Black-Box issue, unlock the full potential of your model and take a step closer to becoming the modelling guru in your team. In particular, the Debt-Guru!

This brief guide will cover the essentials of how we use VBA for automation and problem-solving, which are central to Debt/Equity Sizing and Scenario Analysis – our primary focus on transactions.

If this guide resonates with you ask us about training, if you are facing a transaction and need it go to smoothly ask us about how we can support.

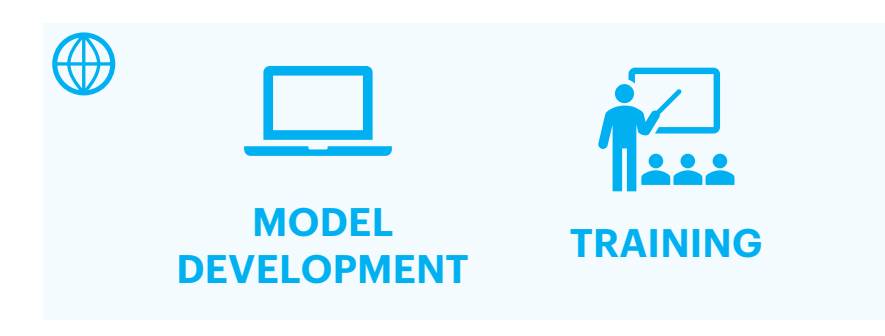

### INTRODUCTION

What does VBA do?

I'm not a coder ?!

Easy Execution

### FOUNDATION

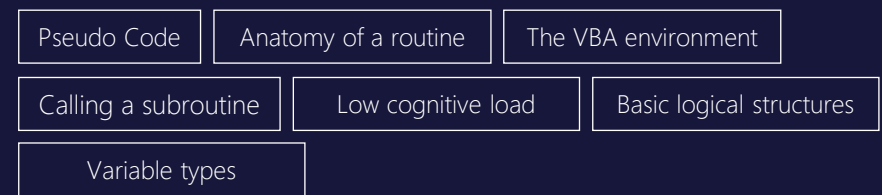

### LOOPS

| Overview | Common logic | For Next | Do Until | Do While |
|----------|--------------|----------|----------|----------|
|          | -            |          |          | l l      |

### DEBUGGING

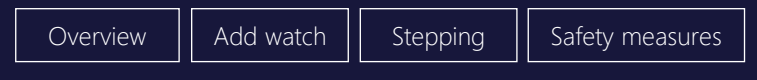

### **DESIGN FOR SPEED**

Overview

Tracking performance

### **INSPIRATION**

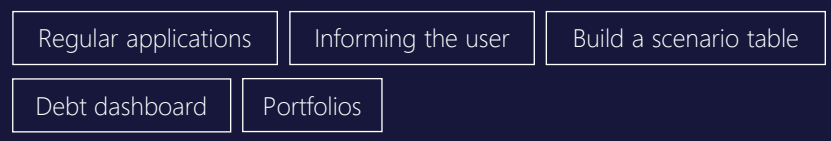

### INTROD UCTION

We think of VBA as 'half of modelling' as it opens-up different ways of working and it automates things you would never do manually; and even if you did would be risking manual error. Whilst learning is never ending the essential tools can be learnt in a day in the right environment.

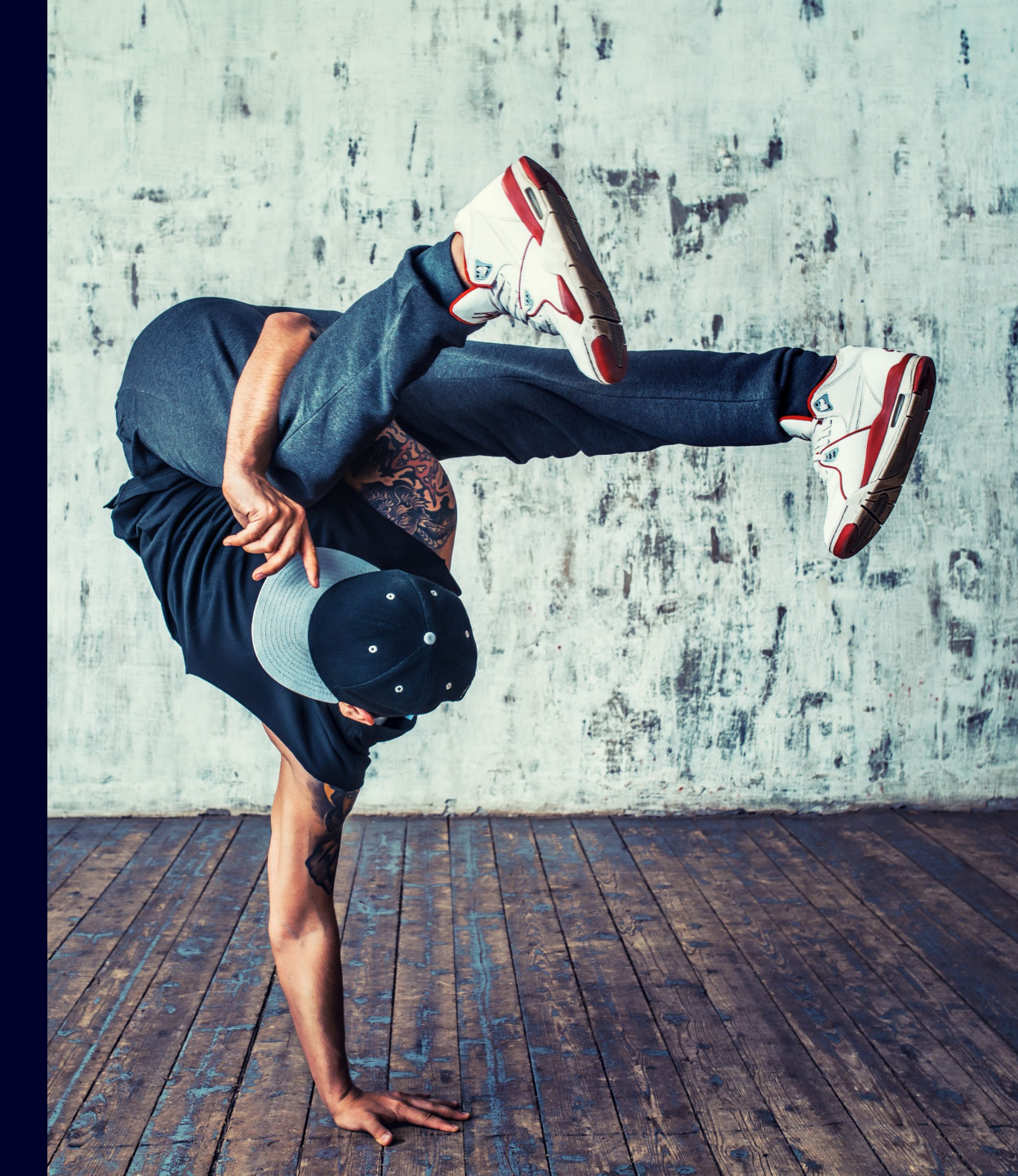

# WHAT DOES VBA DO?

In a nutshell - VBA allows you to interact with a spreadsheet in a programmatic way, enabling automation – it might sound boring but is super powerful.

For us it's an essential tool for solving capital structures, creating scenarios and advanced output as well as implementing structures which to do manually would be impossibly slow to create or manage.

It has been embedded within Excel for 30 years – and in that time it has not really changed. As the name suggests it is a fairly, basic programming language which allows you to manipulate your spreadsheet. If you are a model developer or user in the financial sector, it makes you quicker, avoids manual errors but also provides new structural solutions to problems where the number of dimensions are an issue.

VBA is essential for:

- Debt and equity sizing and principal repayment management
- Advanced scenarios and sensitivities inc. Mine Plan management
- Portfolio and cohort modelling
- Report generation
- Automating anything you need to do more than once!

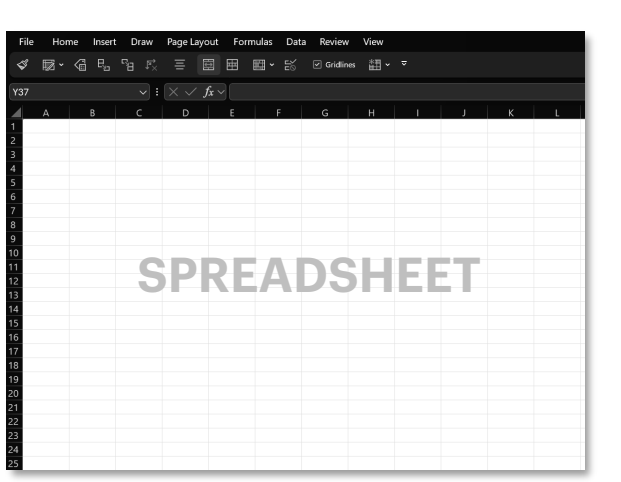

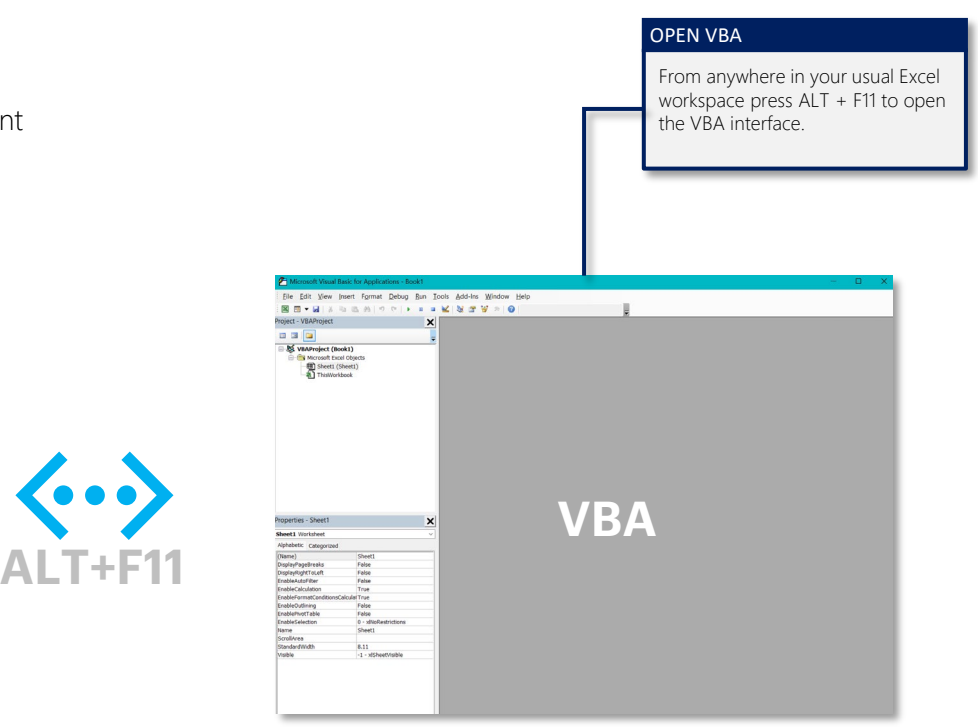

INTRODUCTION | FOUNDATION | LOOPS | DEBUGGING | DESIGN FOR SPEED | INSPIRATION

# I'M NOT A CODER ?!

So what?! If you can think logically and know what you want to achieve the "code" is the easy bit – you just need to know where to start. This guide will show you the core parts of what you need to know and if you want to really cement your knowledge, then let's do some Training. If you can describe what you want to achieve to somebody who knows VBA – you are 75% of the way-there. VBA will do exactly what you tell it to so if you can do things in the right order with the correct syntax – then you have an awesome tool at your disposal.

We can teach you the approach and syntax needed to harness VBA, for even quite advanced financial modelling, in a single day – the secret sauce is in learning what to make the Spreadsheet do vs the Code; and when do it. Some of our most sophisticated capital optimisation routines use nothing more than the most basic coding structure. Once you can 'tell the spreadsheet part of the model' what to do you then you unlock analysis you would never dream of doing manually and implement structural solutions that you would have otherwise avoided.

Great examples include:

- Debt sizing this is without exception only an iterative exercise in changing variables to satisfy constraints.
- You have 10+ scenarios to run and on some of then you need to re-size debt you never want to do this manually!
- You have a portfolio of say 120 identical, or could be identical, assets / projects / business units but there is no way you want to manage 120 worksheets when you want to make a change but make a change to the first one and have it flow through, priceless.
- 2-dimensional table but each time the value is generated you need to re-size debt.
- You want to generate the full financial statements and Exec Summary of each scenario (not just a small handful of KPI) you wouldn't do this manually as the next time something changed you would have to do it all again.
- You want to find the breakeven prices in each period over a project to achieve a target LLCR where a change affects other changes you've made!

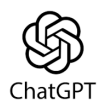

Al is very good at helping you with Syntax. Currently it will provide an OK routine given good instruction, but this is only a time saver when you already know what you are doing! Use it for debugging syntax not creating it.

### **INTRODUCTION** | FOUNDATION | LOOPS | DEBUGGING | DESIGN FOR SPEED | INSPIRATION vectorHQ.co powering decision confidence

## **EASY EXECUTION**

V

You can execute (run) macros either using ALT + F8 or more usefully by attaching them to an icon or button within the spreadsheet. When the user clicks a button, the macro runs – and we make sure they know what is happening – see further in this document. It is helpful to locate all relevant macros 'buttons' in one area or in the most relevant area – and you can be quite creative to lower the cognitive load of using the model.

Laying out macro buttons logically and clearly takes some consideration.

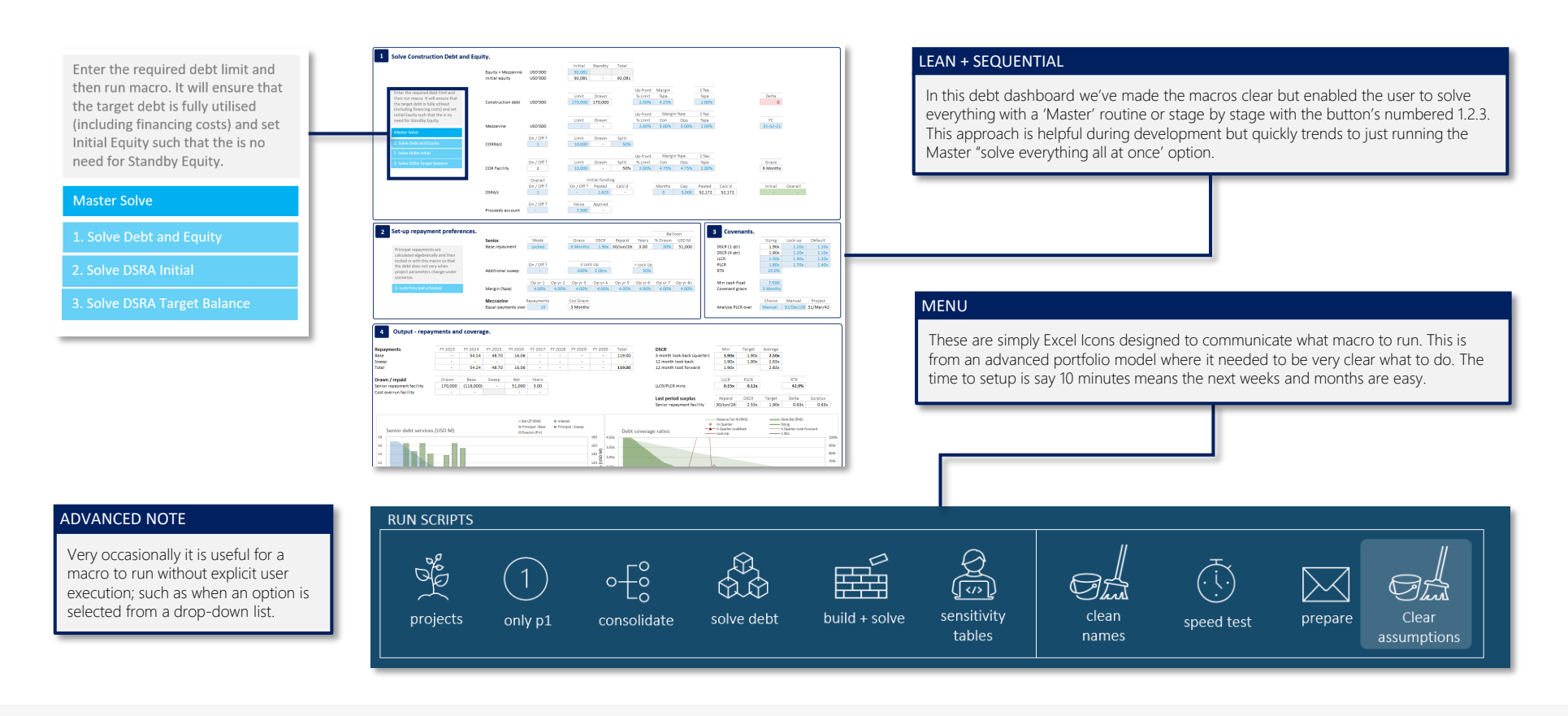

### INTRODUCTION | FOUNDATION | LOOPS | DEBUGGING | DESIGN FOR SPEED | INSPIRATION

## FOUND ATION

In this section you will see our go-to approach for laying out any routine - especially for solving debt, running scenarios and interacting with the spreadsheet for normal situations.

Outside of transaction modelling we tend to use C# (C-Sharp)- when things get funky.

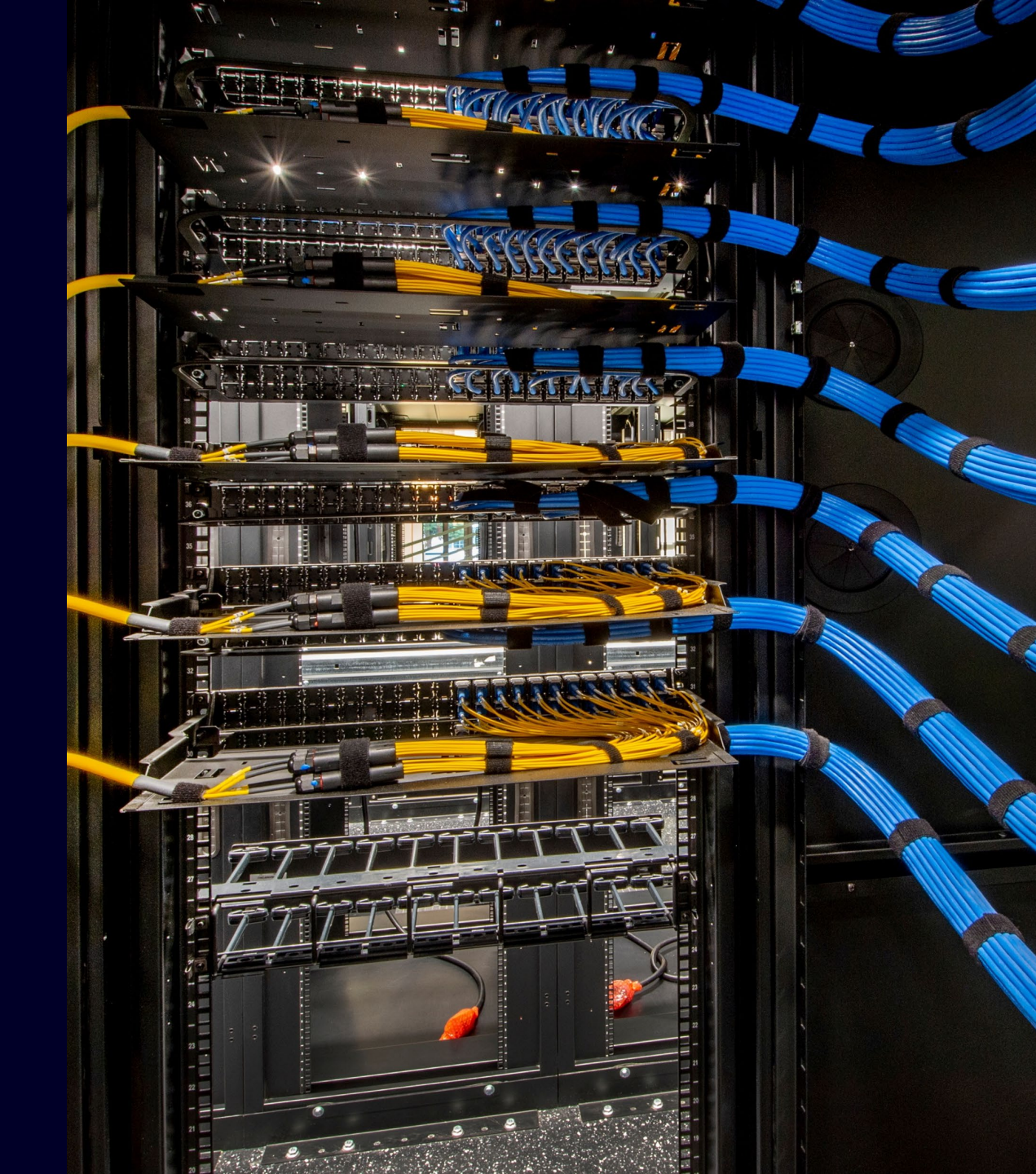

## **PSEUDO CODE**

In <u>Financial Modelling – The Guide for Essential Professional Skills</u> we advised to not start a Financial Model in Excel but by thinking about the design and documenting, this can be a sketch or whatever. An efficient professional outcome is very difficult to achieve if you don't follow this; the same is true for VBA code.

Solving a problem using VBA is broken into two parts:

- Expressing the problem using business terms being sure to capture all of the facets of the problem. We call this Pseudo Code

   for which you do not need to know the VBA language.
- 2. Conversion of the expressed problem into code

We always start with Pseudo Code – it sounds fancy but it's just the outline of what you want to achieve, what steps will be required - without worrying about the code itself. Think of this exercise as you are explaining your desired outcome to somebody else, who knows syntax, who will do it for you.

In 1994 Nick used to have send code overnight to NASA Jet Propulsion Labs to be run – when you have a 24 hour wait for the results it forces you to think ahead!

Practically, just like in the spreadsheet, requirements change so your mission is to think ahead and capture 90% of this before you start coding. It sounds like it takes longer than 'just getting started' but our clock is always ticking so we wouldn't do it if wasn't faster!

Key considerations are:

- What parts of the spreadsheet will the code interact with do they exist yet or do you need to build them?
- What needs to change or be set up before performing any calculations?
- How do you want the spreadsheet 'left' when the routine is finished? You appreciate this part more with experience..

Here is some pseudo code to construct a simple scenario table – as you become more experienced you find yourself writing this in more detail.

Clear existing table contents Remember current Scenario Number Change Scenario from 1 to [max] Calculate? Copy the KPI and paste into the corresponding Row Restore Scenario number back to the original one Calculate? Put the cursor somewhere useful

# **ANATOMY OF A ROUTINE**

Ok – so as a starting point do this every single time. As you become more advanced it changes a little, but this is the perfect recipe for success for 75% of our VBA; the other 25% is a little outside of the box. Our mindset is that somebody who "doesn't understand VBA but can read" should be able to work out what's happening. Don't skip on any of the below – it's quicker and solid.

#### Explain what the routine does

Declare variables

Establish the links to the spreadsheet.

Initialise the environment

#### "The calculation"

Restore the environment

#### EXPLANATORY INFORMATION

A VBA routine that doesn't explain what it does at the outset and throughout is like a cooking recipe that doesn't show the ingredients, no steps or measurements and then a photo of the result.

#### LETTING VBA KNOW THE WORDS YOU WILL USE

The way you instruct VBA to do change things in the spreadsheet and how to operate on those values requires "words to describe things" such as DebtLimit and DebtDelta. We keep all of these in one place – you don't have to, but it makes a huge difference. Everything in modelling is generally better if it's organised.

#### WHAT CELLS IN THE SPREADSHEET ARE NEEDED

We need to associate the variables being used in the routine to locations in the spreadsheet. These locations all need to be Range Named, if not any movement in the spreadsheet will not be tracked by the Routine. For example, use "ScenarioNumber" not Scenario!\$D\$5.

#### GET THINGS READY

There will always be something to set up before a routine runs – this could be clearing a cell, turning off Screen Updating, remembering values before they change.

#### LEAVING IT IN ORDER

Resetting the model to the way you want it. Good examples are not leaving a live Scenario on Scenario 30 after it's finished or telling a user the routine has finished.

#### THE ACTUAL CALCULATIONS

The heavy lifting is made a lot easier because of the steps above meaning the 'hard' bit will be easier to read, update and debug. The contents of this part is entirely dependent upon what you are trying to achieve.

#### INTRODUCTION | FOUNDATION | LOOPS | DEBUGGING | DESIGN FOR SPEED | INSPIRATION

# **ANATOMY OF A ROUTINE**

Let's see what this looks like put into practice. Don't worry about what this one does or the colours - just the structure.

#### forces your macro to only accept variables which have been explicitly declared. Useful Option Explicit to avoid at you in the code - because the consequences are a headache! Sub FeedSolve() ' Developed by Vector Financial Modelling" EXPLAIN WHAT IT DOES ' Learn more at www.VectorHQ.com ' This routine solves the circularity resulting from oversized output from pass 1 and pass2 It's important and useful to explain what a macro does - not an essay just a few lines. ' being feed back into the MMD sizer within the same month. It's one of those small things that increases User Experience (UX) and is also useful when you open it up months or years later! Dim FeedMode As Range Dim FeedCalculated As Range Dim FeedPasted As Range Dim FeedDelta As Range **DECLARE (DIMENSION) THE VARIABLES** Dim FeedLoopMax As Integer Dim FeedLoop As Integer Letting VBA know the Names of the Variables you want it to use and their type. There are only a few Types you need to consider, 90% of the time they will be Range Set FeedMode = Range("Physicals.Feed.Mode") (somewhere in the spreadsheet) or Integer. Set FeedCalculated = Range("Physicals.Feed.Calculated") Set FeedPasted = Range("Physicals.Feed.Pasted") Set FeedDelta = Range("Physicals.Feed.Delta") ESTABLISH THE LINKS TO THE SPREADSHEET 'Initialise environment FeedMode.Value = "Dynamic" Set allows VBA to know what locations in the spreadsheet are tied to the Variables that are Ranges. A helpful tip is to keep them in the same order and grouped by their FeedLoopMax = 30 relevance. FeedLoop = 0FeedPasted.ClearContents Application.ScreenUpdating = False 'Solve feed physicals INITIALISE THE ENVIRONMENT Do Until FeedDelta = 0 Or FeedLoop = FeedLoopMax This is where you make sure the Spreadsheet is prepared for what you are about to FeedPasted.Value = FeedCalculated.Value do and anything that needs a starting value, for example how many loops do you want to run before it stops - a good failsafe. FeedLoop = FeedLoop + 1 Application.StatusBar = "Solving feed: " & FeedLoop CALCULATION **RESTORE ENVIRONMENT** LOOD FeedMode.Value = "Locked" This where the core instructions live. In this example we turn Screen Updating You will note we've used line spaces back on (switched off in Initialise for a 'Restore Environment faster compute time). It also restores the to make it easier to read which Application.ScreenUpdating = True Status Bar to say Ready rather than stay Application.StatusBar = False becomes more important as routines on the last Solving Loop info. evolve. End Sub

OPTION EXPLICIT

This is an often, over-looked aspect but should be at the top of each Module - it

### INTRODUCTION | FOUNDATION | LOOPS | DEBUGGING | DESIGN FOR SPEED | INSPIRATION

## THE VBA ENVIRONMENT

#### PROJECT PANEL

This is where you will see all the worksheets and modules available in the Workbook. As you create modules they will appear here – we group the contents of Modules to be relevant. For example: Debt, Scenarios, Reporting

The lower panel you don't really need to use much other than to change the name of a Module to be more relevant. There are some sneaky options here for hiding a worksheet, but we don't advise it.

OPEN THIS FROM EXCEL USING ALT+F11

| Eile Edit View In                                                                        | isert F <u>o</u> rmat <u>D</u> ebug <u>R</u> un <u>I</u><br>a 05. 04.   ∞ | cols Add-Ins Window Help                                                                                                    |  |  |
|------------------------------------------------------------------------------------------|---------------------------------------------------------------------------|----------------------------------------------------------------------------------------------------|--|--|
| sject - VBAProject                                                                       | >                                                                         |                                                                                                    |  |  |
|                                                                                          |                                                                           | Option Explicit                                                                                                    |  |  |
| VHArvoject (Book1)                                                                       |                                                                           | Sub FeedSolve()<br>' Developed by Vector Financial Modelling"<br>' Learn more at www.VectorHQ.com<br>' This routine solves the circularity resulting from oversized output from pass 1 and pass2<br>' being feed back into the MMD size within the same month.                                                                                                    |  |  |
|                                                                                          |                                                                           | Dim FeedMode As Range<br>Dim FeedBolculated As Range<br>Dim FeedBolca As Range<br>Dim FeedBolca As Range<br>Dim FeedBolpAs As Integer<br>Dim FeedBolpAs As Integer<br>Set FeedMode = Range("Physicals.Feed.Mode")<br>Set FeedMode = Range("Physicals.Feed.Mode")<br>Set FeedMode = Range("Physicals.Feed.Basted")<br>Set FeedBasted = Range("Physicals.Feed.Ested") |  |  |
| opercies - Sheet i                                                                       | ×                                                                         | Set recubita - Kange( rhysicals.recu.beita )                                                                                                    |  |  |
| lphabetic Categorized                                                                    |                                                                           | 'Initialise environment                                                                                                    |  |  |
| Name)                                                                                    | Sheet1                                                                    | FeedMode.Value = "Dynamic"                                                                                                    |  |  |
| IsplayPageBreaks                                                                         | False                                                                     | Food commune 20                                                                                                    |  |  |
| splayRightToLeft                                                                         | False                                                                     | reedloopMax = 30                                                                                                    |  |  |
| ableCalculation                                                                          | True                                                                      | Feedboop = 0                                                                                                    |  |  |
| nableFormatConditionsCa                                                                  | dmonsCalcularTrue FreeDasted.ClearContents                                |                                                                                                    |  |  |
| nableOutlining                                                                           | False                                                                     | Application.ScreenUpdating = False                                                                                                    |  |  |
| nablePivotTable                                                                          | False                                                                     | Induce food physicals                                                                                                    |  |  |
| lableSelection                                                                           | 0 - XINOKESTICTIONS<br>Sheet1                                             | 'Solve feed physicals                                                                                                    |  |  |
| crollArea                                                                                |                                                                           | bo oncli reedberta = 0 or reedboop = reedboopmax                                                                                                    |  |  |
| tandardWidth                                                                             | 8.11                                                                      | FoodPacted Value = FoodCalculated Value                                                                                                    |  |  |
| isible                                                                                   | -1 - xdSheetVisible                                                       | reedrasted.value = reedcalculated.value                                                                                                    |  |  |
| FeedLoop =                                                                               |                                                                           | FeedLoop = FeedLoop + 1                                                                                                    |  |  |
|                                                                                          |                                                                           | Application.StatusBar = "Solving feed: " & FeedLoop                                                                                                    |  |  |
| Loop<br>FeedMo                                                                           |                                                                           | Loop                                                                                                    |  |  |
|                                                                                          |                                                                           | FeedMode.Value = "Locked"                                                                                                    |  |  |
| 'Restore Environment<br>Application.ScreenUpdating = Tr<br>Application.StatusBar = False |                                                                           | 'Restore Environment<br>Application.ScreenUpdating = True<br>Application.StatusBar = False                                                                                                    |  |  |
| End Sub                                                                                  |                                                                           | End Sub                                                                                                    |  |  |
|                                                                                          |                                                                           |                                                                                                    |  |  |
|                                                                                          |                                                                           |                                                                                                    |  |  |
|                                                                                          |                                                                           |                                                                                                    |  |  |
|                                                                                          |                                                                           |                                                                                                    |  |  |
|                                                                                          |                                                                           | When you create a Module, you                                                                                                    |  |  |

### CODING PANEL

Once a Module has been inserted and ideally named clearly this is where you write your code. You spend 99.99% of your time in this area.

To start creating a macro type Sub and the name and VBA auto completes the line adding brackets and the End Sub routine. Everything between these two lines will be considered when you run the macro.

Because you cannot use spaces or special characters in the Routine Name we recommend \_ or CamelCase to make it easier to name – this is important because if you want to run it from a button / icon within the spreadsheet you need to identify it – also if you call it from another Routine then it is clear what is being called.

Keep the names clear - no prizes for abbreviation.

in a tiny window – maximise it. Because you only need one Module window open at the same time.

will be faced with a blank window...it's at this point you need

to know where to start! Don't work

### INTRODUCTION | FOUNDATION | LOOPS | DEBUGGING | DESIGN FOR SPEED | INSPIRATION

## **CALLING A SUBROUTINE**

Ind. Buildhouse inflation in

- the interaction of the property of the property
- the Average internation
- the Average office for this part

"Resplication for close to the sample in the spreadther

- Annual Children Range "Some Children and
- Bet Strength Baller Schule + Baller "Strength, Baller Artiss".
- Bet Economic disensations + Range ("Romanic Mass. Action")
- bet instanticipationings becamine the second strategy of
- het introduce das + Kanger/West, introduce das "-

Toronal data + 2 Somari data + 2 Somari data fondaren itanitaten Somari dataritaten kunstan datariaketen bitat

For ScenarioLoop = 1 To ScenarioMax

UpdateMacroConsole "Building scenario " & ScenarioLoop & " of " & ScenarioMax

'Change the active scenario number (in the spreadsheet) to the value of this loop ScenarioNumberActive.Value = ScenarioLoop PerformCalulate

If ScenarioNameActive = "Spare" Then GoTo Continueloop

'Check if Debt macro needs to be solved (always solve for Base Case) If DebtMacroRun = "Yes" Or ScenarioLoop = 1 Then SolveracilityLimit

'Select the live line of the table ScenarioTableCopy.Copy

'Paste it into the corresponding row ScenarioTableAnchor.Offset(ScenarioLoop).PasteSpecial (xlPasteValues)

'If debt has just run then resolve to Base Case before proceeding with next scenario ScenarioMumberActive = 1 PerformCalculate SolveFacilityLimit

#### End If

ScenarioNumberActive.Value = ScenarioLoop PerformCalculate

'Select the live line of the table ScenarioTableCopy.Copy

'Paste it into the corresponding row ScenarioTableAnchor.Offset(ScenarioLoop).PasteSpecial (xlPasteValues) PerformCalculate

Continueloop:

Next ScenarioLoop

"Restored the section sector

#### In Financial Modelling – The Guide for Essential Professional Skills

we introduced the concept of Don't Repeat Yourself (DRY). The principle is from code development. In essence only calculate something once and then refer to it – in coding this means breaking instructions down into their own "homes" and then call them as needed rather than create one long script which may have the same instructions as in another one – they should instead all refer to the same Subroutine. In this example if a change was made to SolveFacilityLimit it will flow through to all routines that call it.

The more sophisticated a routine becomes the more subroutines we create. A Master Solve routine may literally just be two lines within a Loop structure:

- Call DebtSolve
- Call EquitySolve

#### CALLING ANOTHER ROUTINE

If the Debt macro needs to run, then rather than repeat the code here we simply call the SolveFacilityLimit Subroutine. Any changes made to that would automatically flow through too other routines which reference it.

### INTRODUCTION | FOUNDATION | LOOPS | DEBUGGING | DESIGN FOR SPEED | INSPIRATION

# LOW COGNITIVE LOAD

One big slab of code is the equivalent poor practice to one long formula in the spreadsheet.

Breaking blocks up, indenting the logical hierarchy, and adding explanations is essential to making the code easier to read – spending less time figuring out what is happening, where and when. This approach is essential for all users, especially you as a developer to aid debugging – which is a normal occurrence - and adapting as the requirements change.

If you are working under transaction pressure these are the parts that make it more reliable so you can be confident in the results. Think of a routine like a formula in Excel, it's better to break it up into bite-size pieces than one monster!

#### INTENDING

"Tab" moves selected text 'in' by a set amount – you can do on groups of lines and if you get yourself in a pickle then paste the code into ChatGPT and ask it to reformat, then paste it back in.

#### LINE SPACING

The more complex your routine becomes the more useful it is to separate code with an empty line. VBA ignores them and it pays huge dividends via code Clarity and lowering the users Cognitive Load. There is nothing worse than a 'slab' of code when you are under time pressure.

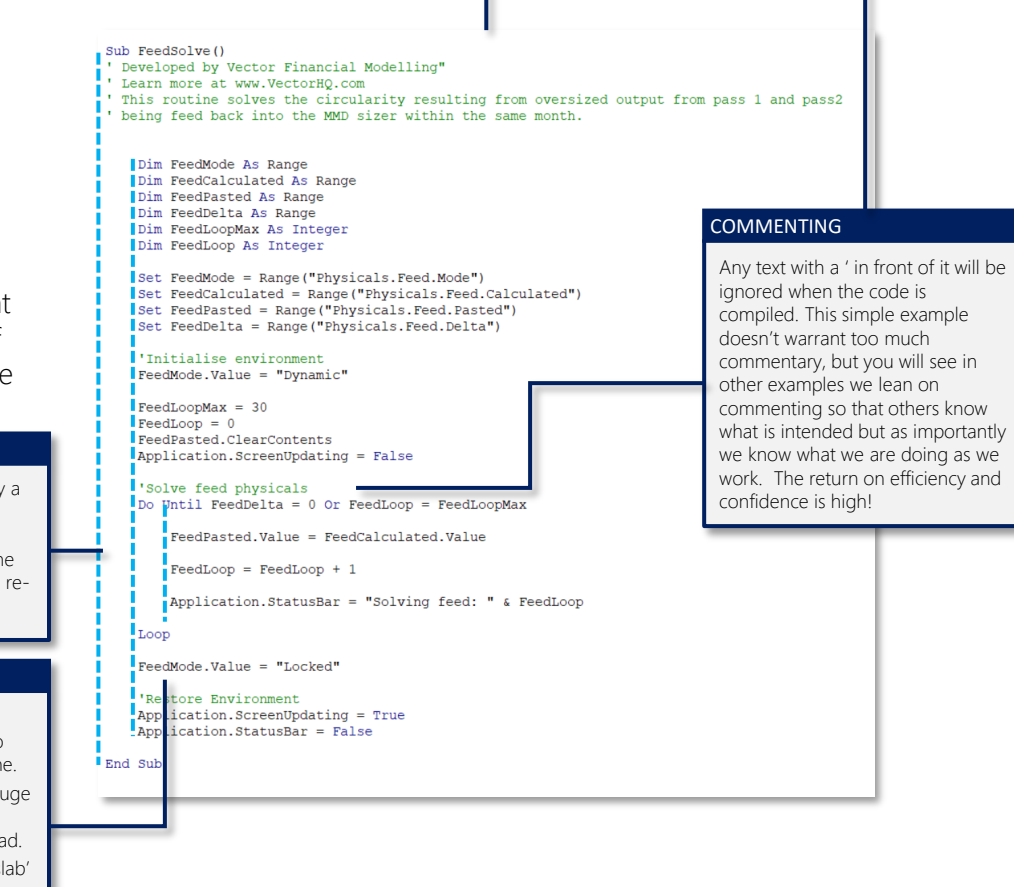

### INTRODUCTION | FOUNDATION | LOOPS | DEBUGGING | DESIGN FOR SPEED | INSPIRATION

# **BASIC LOGICAL STRUCTURE**

Before considering Loops in the next section, it is important to get to grips with the logical structures that will be needed in the tests to determine if a Loop needs to run or stop. Consider these like use IF(), OR() and AND() functions in the spreadsheet – they are your pantry staples. Rather than describe them, as they are self-evident, here are some examples.

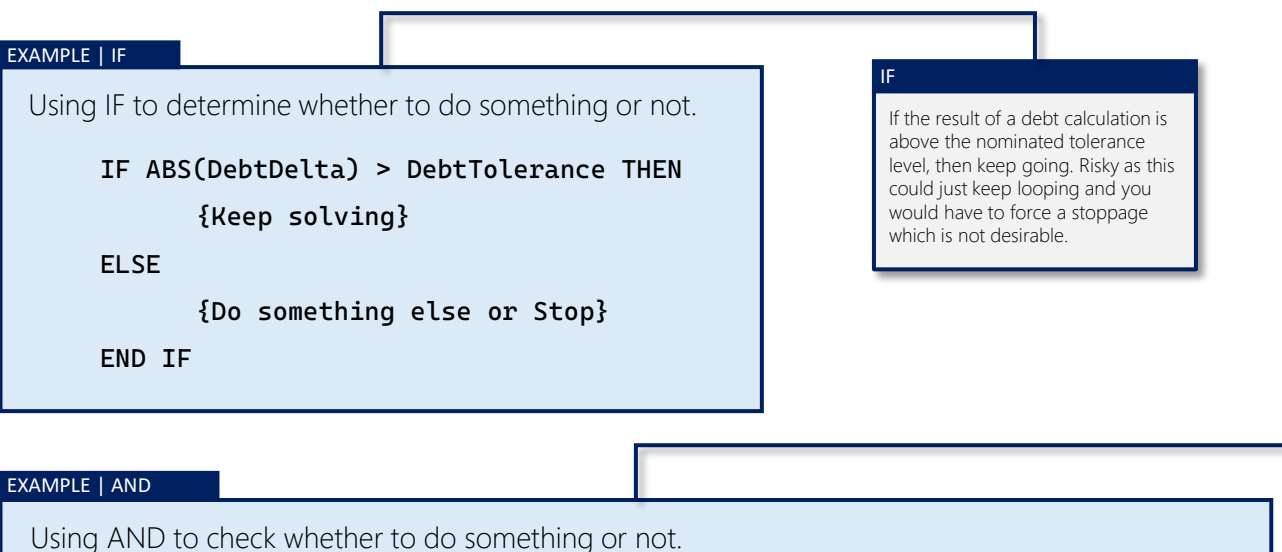

```
IF AND ( ABS(DebtDelta) > DebtTolerance, DebtLoop < = DebtLoopMax) THEN
{Keep solving}</pre>
```

ELSE

{Do something else or Stop}

END IF

#### AND

By introducing an AND into the IF decision we can control the solving loop not going beyond a fixed number of loops. The value of DebtLoopMax could be defined within the debt dashboard or within the VBA code.

This means if the debt doesn't solve within say 30 loops, the routine will stop – keeping you in control and not sitting wondering what is happening.

### INTRODUCTION | FOUNDATION | LOOPS | DEBUGGING | DESIGN FOR SPEED | INSPIRATION

## VARIABLE TYPES

Variables are the 'words' that describe concepts that VBA needs from you to 'do-things'. Variable names are by default declared within each routine. There is a concept called Global but let's not worry about that for now.

For example: You have a Scenario Number in a Scenario Manager, within the spreadsheet and you want it to cycle through 10 scenarios then you need to tell it.

- ScenarioNumber (and where that lives in the spreadsheet) this would be called a Range as it represents something in the spreadsheet.
- ScenarioLoop which can go from 1 to 10 in increments of 1 this would be called an Integer because it doesn't exist in the spreadsheet, so it's not a Range, it's only a construct within VBA and it only has whole number values.

There are only a handful of variable types you need to lock down for most tasks:

| VARIABLE TYPE | USE CASE                                                                                                    |
|---------------|----------------------------------------------------------------------------------------------------|
| Range         | Relates to a cell or array of cells within the spreadsheet.                                                                                                    |
| Integer       | Usually used for loops and counters within VBA not the spreadsheet                                                                                                    |
| String        | Mostly used for words / names. Lookup codes to find something within a string of values, FX codes, FY years etc. The least commonly needed for normal transaction situations so don't stress over this one. |
| Single        | For numerical values defined within VBA rather than the spreadsheet where precision is not critical                                                                                                    |
| Double        | For numerical values defined within VBA rather than the spreadsheet where precision is critical                                                                                                    |

### INTRODUCTION | FOUNDATION | LOOPS | DEBUGGING | DESIGN FOR SPEED | INSPIRATION vectorHQ.co powering decision confidence

## LOOPS

An essential tool in "doing something until something is satisfied" – usually the heart of all debt and scenario routines.

Loops come in different forms which we explore in this section.

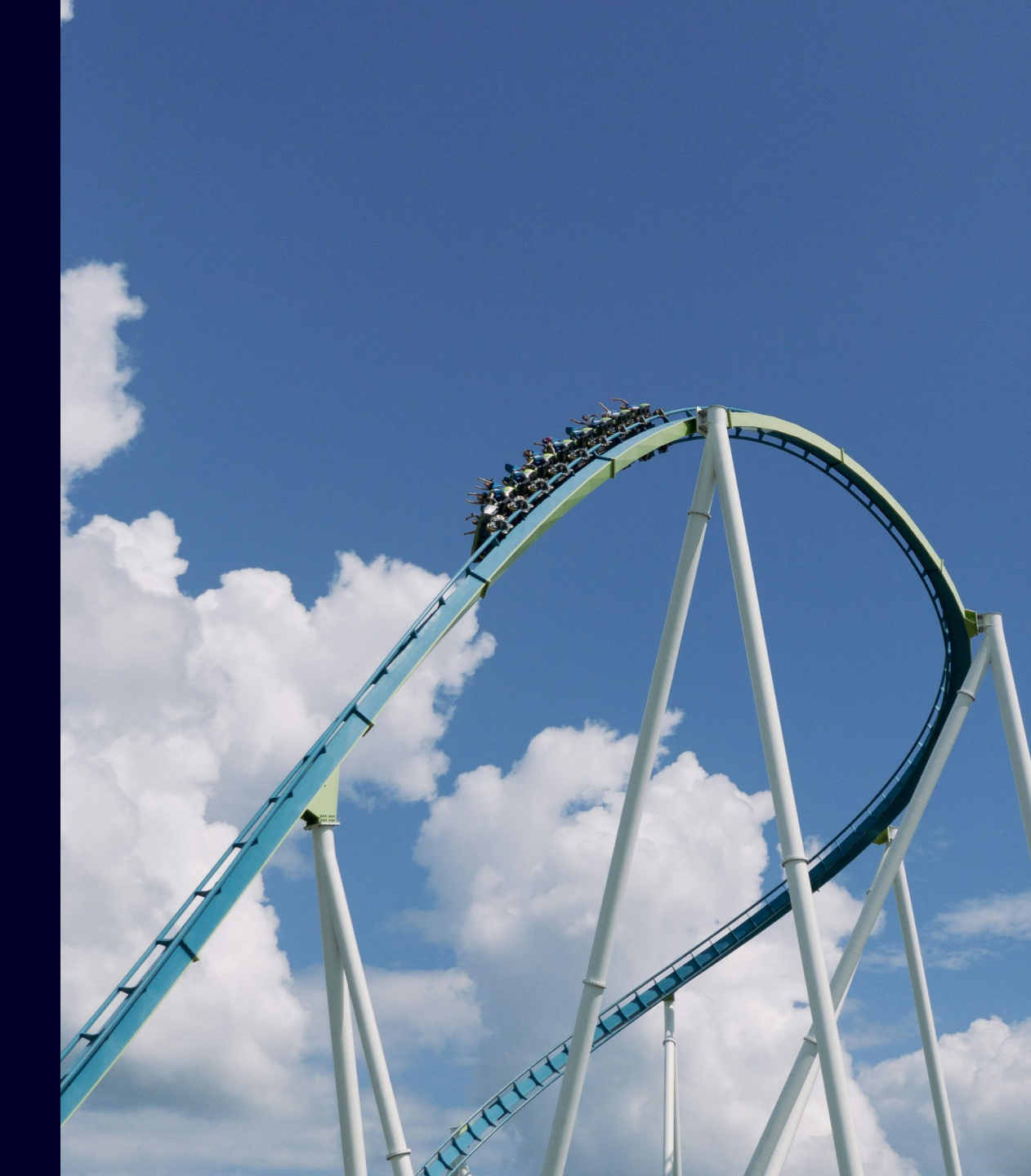

## LOOPS

As the name suggests, Loops will carry out a series of actions until a test is met. There are different types of Loops, your choice of which, and the way it knows when to stop are critical to fast solving.

| ТҮРЕ     | BEHAVIOUR                                        |
|----------|--------------------------------------------------|
| For Next | Predefined number of iterations (loops)          |
| Do Until | Checks at the end of each iteration (loop)       |
| Do While | Checks at the beginning of each iteration (loop) |

Which one of these to use is not always obvious. It depends on the situation and how you define the test.

#### NOT

The more experienced you become the less you find yourself using a For Next Loop because you become increasingly more focused on defining conditions that check if a Loop needs to run or not. If you are just starting out and creating a table that always has say 20 rows of scenarios then it does the job.

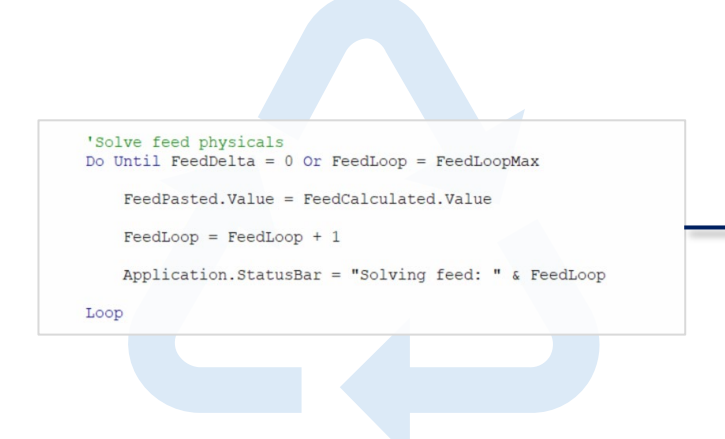

#### EXAMPLE

DO UNTIL / WHILE

This is a Copy and Paste routine to solve a physical feedback process, in a mine processing operation. The calculated value is copied over the pasted value until the difference between the two lines (FeedDelta) = 0 or the number of Loops executed hits a predetermined maximum. It also sends a message to the Status Bar of where it is up to ,so the user isn't left wondering.

INTRODUCTION | FOUNDATION | LOOPS | DEBUGGING | DESIGN FOR SPEED | INSPIRATION vectorHQ.co powering decision confidence

# LOOPS | FOR NEXT

The For...Next loop in Visual Basic is one of the most commonly, used Loops for simple applications – especially tables. It allows you to execute a block of code a specific number of times, based on a counter variable that is incremented or decremented in each iteration. Perfect for simple 1D and 2D tables where no 'decision' is needed for it to stop – easier to read and understand when you are first starting out.

#### LOOP DIRECTION

Loops do not need to always go 'forwards' – in some situations you may want to work from the end and work backwards. LLCR break-evens are good examples of this.

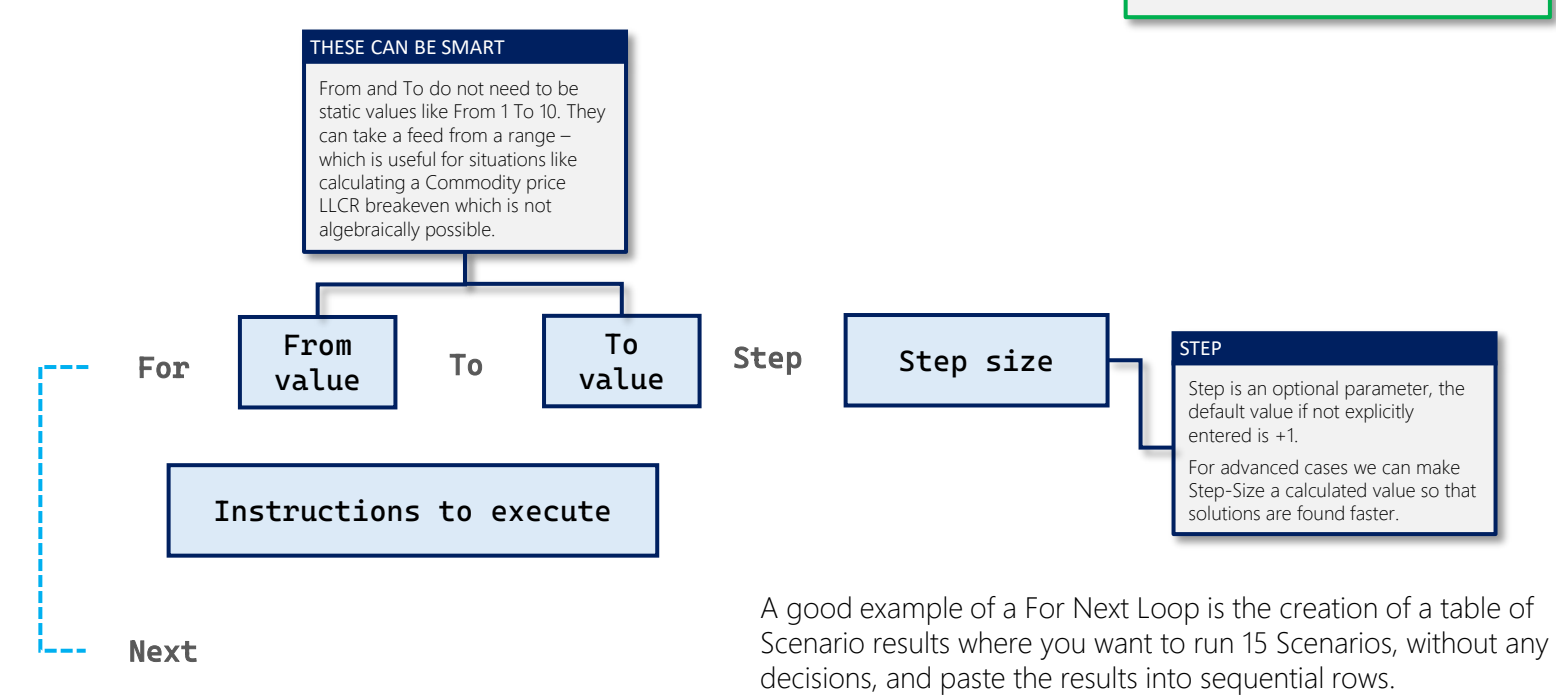

### INTRODUCTION | FOUNDATION | LOOPS | DEBUGGING | DESIGN FOR SPEED | INSPIRATION

vectorHQ.co powering decision confidence

### V

# LOOPS | DO UNTIL

Do Loops are the most common control structure to perform an action according to a test. There are two types:

1. Do While

2. Do Until

Your choice of Do Loop is based on the logic you are wish to execute.

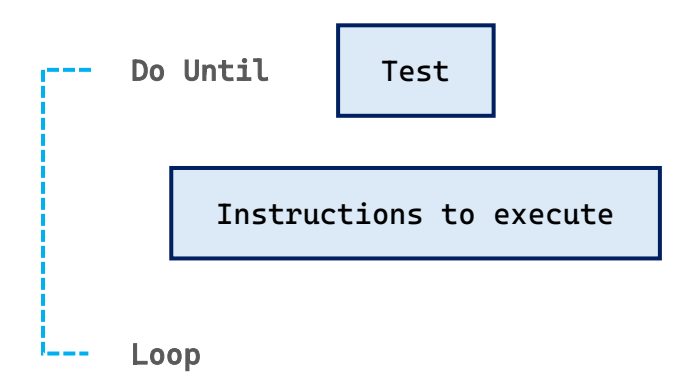

#### When to use Do Until

A Do Until loop will run the contained logic even if the test is passed but then stop. It checks at the end of each iteration (loop)

| WARNING                                                                                 |  |  |  |
|-----------------------------------------------------------------------------------------|--|--|--|
| The most common issue with<br>Loops not working correctly, or no<br>running at all are: |  |  |  |
| <ul> <li>Incorrect choice of While/Until</li> </ul>                                     |  |  |  |

• The way the Test is constructed.

#### Application of Do Until:

Copy and Paste a calculated value until the two lines give the same result, the primary way to break and control circular references. The test in this case would be that the absolute value of the difference between the sum of each line is <>0 or within a specified tolerance.

# LOOPS | DO WHILE

#### When to use Do While

A Do While loop will not run the contained logic if the test is passed. It checks at the start of each iteration (loop). This is a subtle but important difference especially when working with debt solving routines.

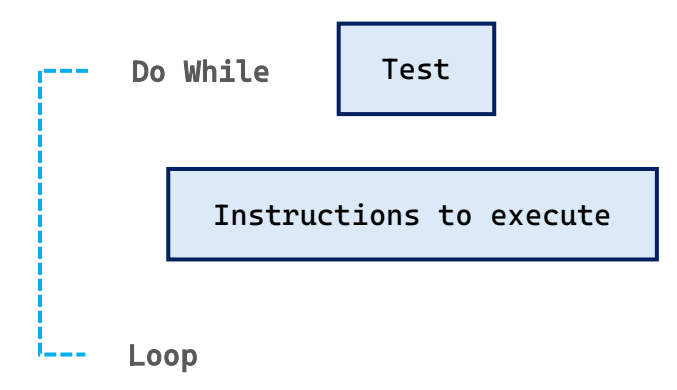

#### WARNING

The most common issue with Loops not working correctly, or not running at all are:

- Incorrect choice of While/Do
- The way the Test is constructed.
- Initial conditions meaning the Loop doesn't start.

#### Application of Do While:

In solving a debt repayment profile that maybe because of an activated sweep mechanism must not ever solve the next repayment if the debt is repaid in the preceding period. Running it would cause issues with payments beyond the debt being repaid.

### DE BUGGING

Excel spreadsheets and VBA do exactly what you ask them to - so when they're not working - let us show you the core techniques to find out why your routine isn't doing what you want it to.

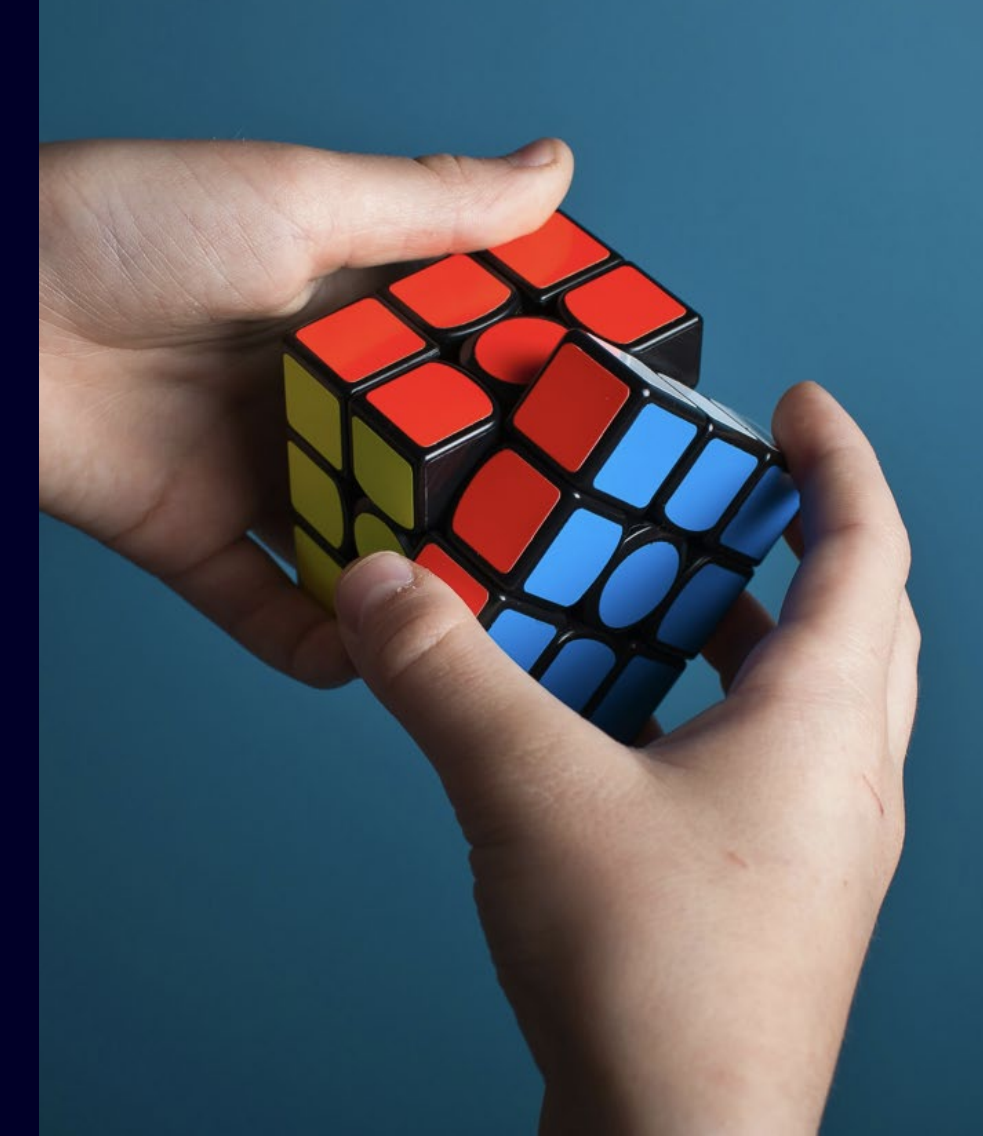

# **DEBUGGING** | Add Breakpoint

There are three essential tools to know and more often that not we write code that doesn't need hardcore debugging – but when you start out these are the tools you need to know.

- Add a Breakpoint allows you to systematically pause and inspect.
- Add Watch track the values of results as the routine runs.
- Step-Into / Over / Out run 'bit-by-bit' in different ways so you can assess what is happening.

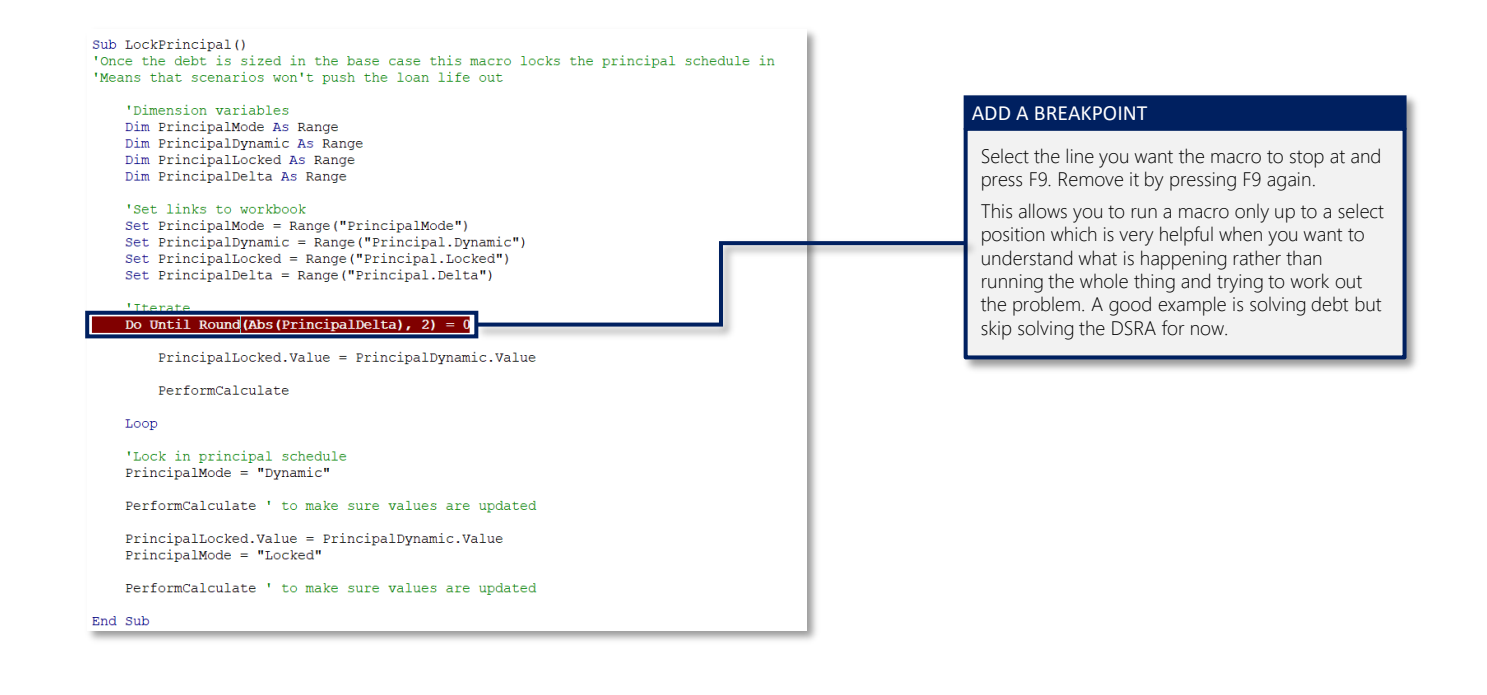

## **DEBUGGING** | Add Watch

Adding a Watch allows you to keep an eye on the value of a variable throughout the solve routine. There is a lesser used equivalent in the spreadsheet too which is useful but buried. We often use it to track critical KPI all the time without needing to import the value into the worksheet.

Sub Lo 'Once

P P P P: Pe End Si

| Sub LockPrincipal()                                                                                                    | ADD A WATCH                                                                                                    | Add Watch X                                                                                                    |  |
|----------------------------------------------------------------------------------------------------|----------------------------------------------------------------------------------------------------|----------------------------------------------------------------------------------------------------|--|
| <pre>Once the debt is sized in the base case this macro locks the principal schedule in<br/>Means that scenarios won't push the loan life out<br/>'Dimension variables<br/>Dim PrincipalDynamic As Range<br/>Dim PrincipalDynamic As Range<br/>Dim PrincipalDyned As Range<br/>'Set links to workbook<br/>Set PrincipalDynamic = Range("Principal.Mode")<br/>Set PrincipalDynamic = Range("Principal.Dynamic")<br/>Set PrincipalDucked = Range("Principal.Locked")<br/>Set PrincipalDucked = Range("Principal.Locked")<br/>Set PrincipalDucked = Range("Principal.Delta")<br/>'Iterate<br/>Do Until Round(Abs(PrincipalDelta), 2)] = 0</pre> | Highlight the component you want to 'watch',<br>right click and select "Add Watch". The Add<br>Watch box will pop-up where you can choose<br>how you want to watch it.<br>When you press OK the Add Watch Window will<br>pop up showing all Watches you have created –<br>these are 'live' so as the routine runs you can<br>track the results.                                                                                                    | Expression:       OK         Round(Abs(Principalbelta), 2)       Cancel         Context       Yrocedure:       LockPrincipal         Procedure:       LockPrincipal       Y         Module:       Debt       Y         Project:       VBAProject       Help         Watch Type       Watch Expression       Break When Value Is True         Break When Value Changes       Break When Value Changes |  |
| PerformCalculate<br>Loop<br>'Lock in principal schedule<br>PrincipalMode = "Dynamic"<br>PerformCalculate ' to make sure values are updated<br>PrincipalLocked.Value = PrincipalDynamic.Value<br>PrincipalMode = "Locked"<br>PerformCalculate ' to make sure values are updated<br>End Sub                                                                                                    | Sub LockFrincipal()     "Once the debt is sized in the base base this macro locks the principal schedule"       "Oimension variables<br>Dis Frincipallock As Bange<br>Dis Frincipallock As Bange<br>Dis Frincipallock As Bange<br>Dis Frincipallock As Bange<br>Dis Frincipallockes Principallockes",<br>Set Frincipallockes - Range("Frincipallockes")<br>Set Frincipallockes - Range("Frincipallockes")<br>Set Frincipallockes - Range | 10<br>Tage Content<br>Variant Engl<br>Det LockPhoopel                                                                                                    |  |

INTRODUCTION | FOUNDATION | LOOPS | DEBUGGING | DESIGN FOR SPEED | INSPIRATION vectorHQ.co powering decision confidence

# **DEBUGGING** | Stepping

Stepping allows you to incrementally work through a routine without just letting it run all the way through. There are three primary Step methods.

- Step-Into Press F8 to run the macro line by line
- Step-Over Press SHIFT + F8 to skip the next logical structure useful for when you do not want a Subroutine to be executed.
- Step-Out a little more advanced, when you are within a logical structure, say a loop, you can use this to exit that specific logic and go back to where you were. Kind of.

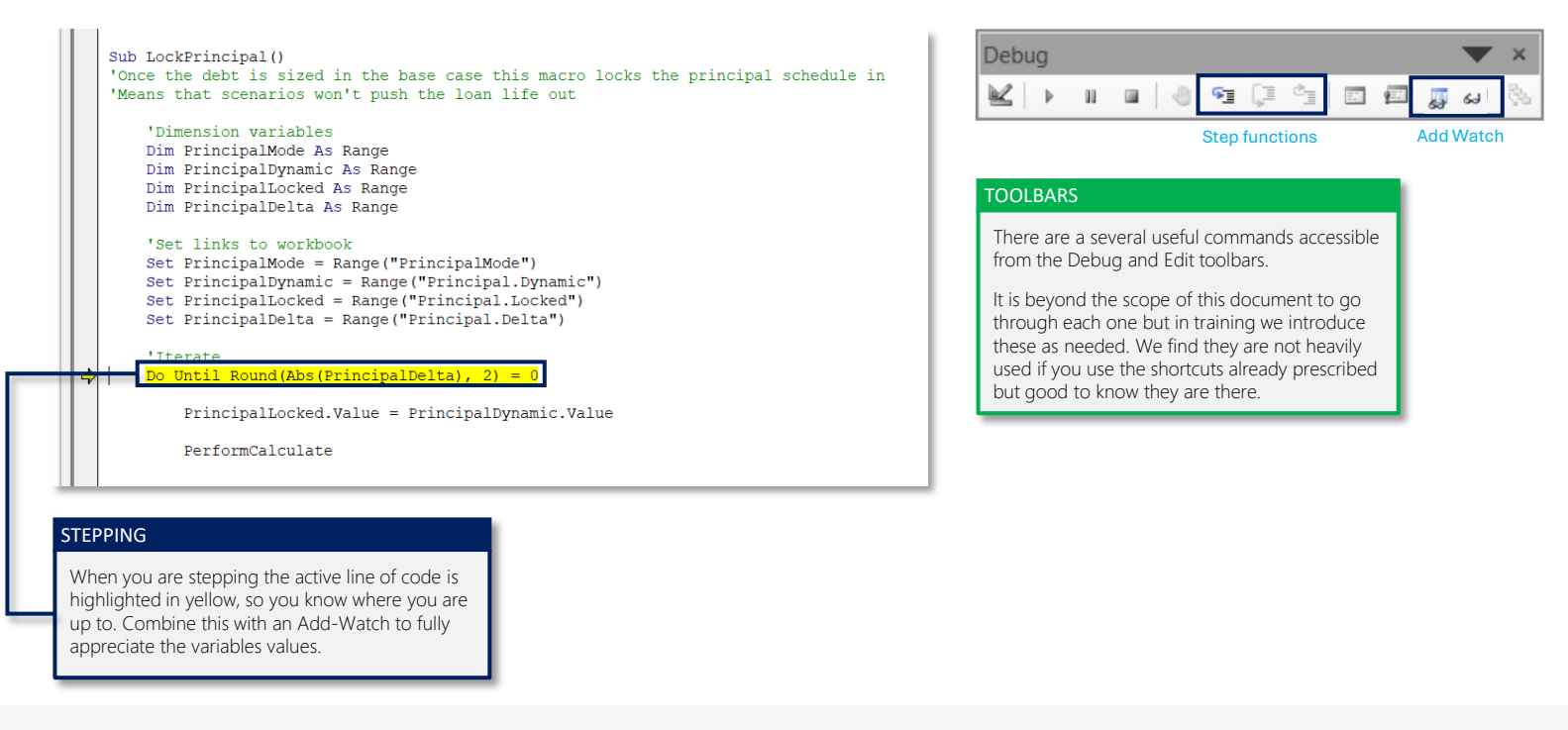

INTRODUCTION | FOUNDATION | LOOPS | **DEBUGGING** | DESIGN FOR SPEED | INSPIRATION vectorHQ.co powering decision confidence

## **SAFETY MEASURES**

When working in VBA there are a few things to be aware of which will affect the speed of your work and manage user expectations. Keep in mind these Safety Measures protect you from losing your work – don't be the instigator of a Denial-Of-Service attack on your own work!

- Top tip! You can't Undo a Macro once it's run Excel's Undo-Stack is cleared. Therefore, save the file before running. See our <u>Modelling Guide</u> on file saving to avoid any issues.
- Build in Fail Safes into all Loops you do not want to be in the situation where you are pressing Escape hoping the macro will stop when it's clearly in a never-ending death spiral!
- If you are about to run a macro that has consequences, like clearing information and rebuilding, or will take a long time to run – like building 20+ assets as individual sheets or a long debt solve then it's helpful to pop a message box up that explains what is about to happen with an Ok or Cancel button – this is not a fancy thing that takes time – its's a really helpful step to avoid inadvertent execution.
- If you have turned Screen Updating off, you may need to force Excel to update messages in the Status Bar / plot's etc., this is achieved using the Do Events command. Keep this in mind if you can't see anything happening. Do Events is like a wake-up call for the spreadsheet part of the file.

### DESIGN FOR SPEED

A macro can only be as good as the underlying model it operates on conversely, a good model with a poorly written macro yields the same inefficiency.

In this section, we introduce some key concepts we always consider to ensure both parts of the system operate as efficiently as possible.

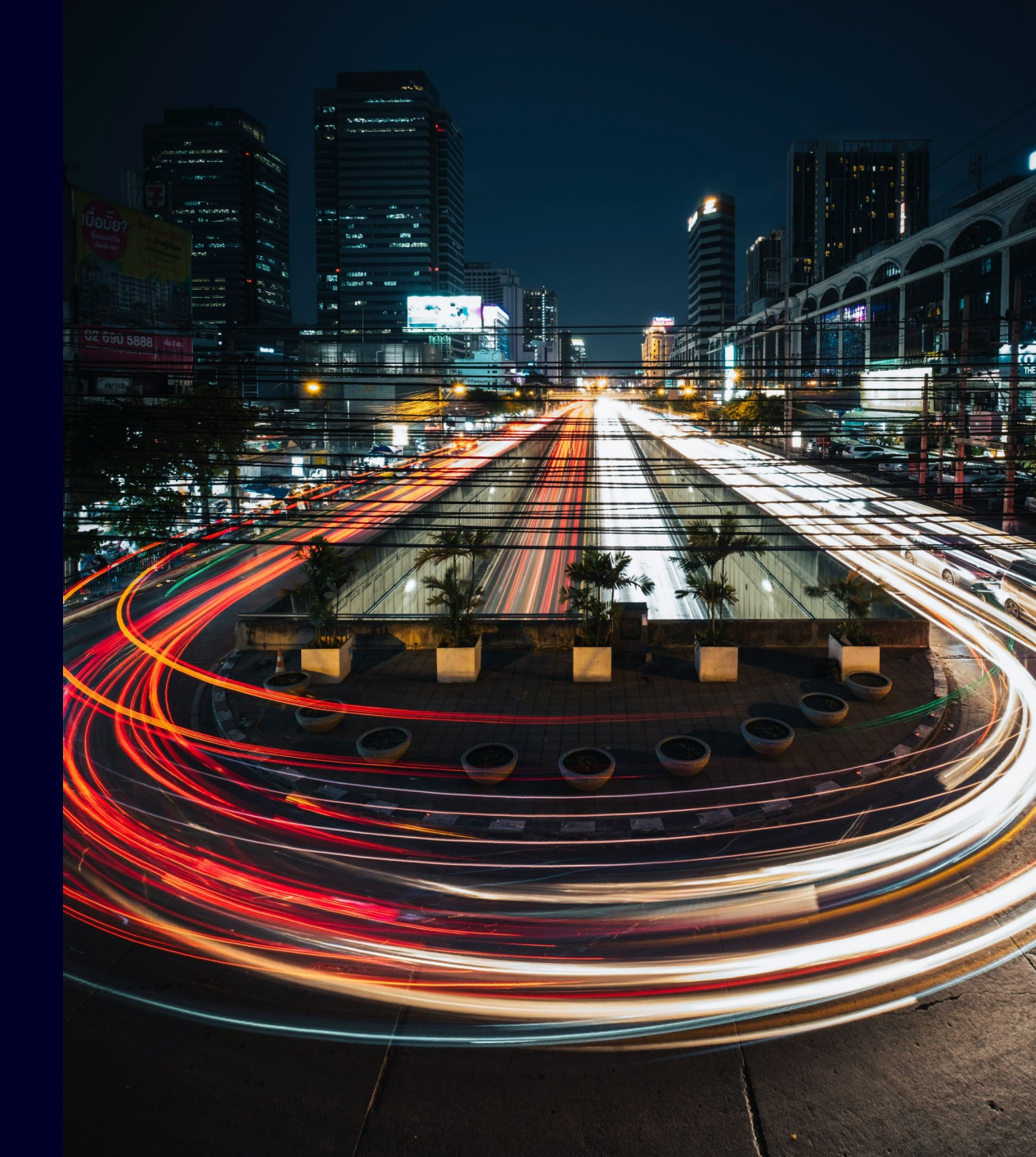

# **DESIGN FOR SPEED**

For many routines speed will not be an issue – however in larger models and especially debt solving and portfolio models it becomes a 'whole situation' – especially under the time expectations of a transaction.

We are always comfortable that our routines are running at an optimum speed by following the guidelines below.

- Turn Screen Updating Off (once you know it's working...)
- Establish the link to the spreadsheet once only using Variable Names and the Set instruction. If you don't do this and reference the range each time it is used VBA is going back and forth more times than it needs to.
- Do not execute more Loops than you need to this can be controlled with Tolerances. For example; no need take 30 seconds to solve a \$100m loan facility to \$0.0001 when it solves to \$1 in 2 seconds.

- Don't Repeat Yourself (DRY) only calculate something once and then call it as needed. To be fair - this doesn't change the speed of a routine, but it has a huge impact on your efficiency and effectiveness.
- Turn Calculation Mode to Manual and then only Calculate when needed. It is good practice to then return calculation model to automatic or even better inspect and remember the calculation mode as part of initialising the environment.
- Open your Excel file as "One instance of Excel" see our "Financial Modelling – The Guide to Essential Professional Skills" to learn more.

# **TRACKING PEFORMANCE**

For Debt Solving routines it is very helpful to know how long it is taking so that if something changes and it takes longer you don't slowly get used to it taking longer and can find a way to make it work faster.

This approach worked well for many years and is worth the time to implement. It has been superseded now with a dynamic macro consol (see Inspiration section) but if you want to keep an eye on speed try this.

- Within your debt dashboard, or somewhere else easy to find, create two, time formatted cells and name them appropriately something like Time\_Solve\_PreviousRun and Time\_Solve\_ThisRun.
- Within your macro create a time tracker that starts upon execution and finishes when it is complete.
- Before running paste, the ThisRun into PreviousRun, this means when it is finished you will have a comparison to this time vs last time.
- Alternatively, as illustrated here you could show the information in a pop-up box upon completion.
- Keep in mind that whilst a single calculation may appear instant – when there is a Loop that needs to run 10x within a loop that needs to run 10x within a loop that needs to run 10x you are now dealing with a scalar factor of 1,000.

#### A time tracker looks like this

| Г   | 'Initialise values <u>EquityInitial.Value</u> = 0 Caracteria                                               |
|-----|----------------------------------------------------------------------------------------------------|
| L   | Startline = Timer<br>Masterioon = 0                                                                        |
|     | MasterLoopMax = 10                                                                                         |
|     | -                                                                                                    |
|     | Do Until DebtMasterTest = 0 Or MasterLoop = MasterLoopMax                                                  |
|     | Call SolveDebtandEquity                                                                                    |
| 1.0 | If Abs(DSRAInitialDelta) < 0.01 Then GoTo 10<br>Call DSRAInitial                                           |
| 10  | Call LockPrincipal                                                                                         |
| 20  | If Abs(DSRATargetBalanceDelta) < 0.01 Then GoTo 20<br>Call DSRATargetBalance                               |
| 20  | Application.StatusBar = "Running   Loop = " & MasterLoop<br>DoEvents                                       |
|     | MasterLoop = MasterLoop + 1                                                                                |
|     | Loop                                                                                                    |
|     | 'Timer information                                                                                         |
|     | MinutesElapsed = Format((Timer - StartTime) / 86400, "hh:mm:ss")                                           |
|     | Pastore environment                                                                                        |
|     | Application.ScreenUpdating = True                                                                          |
|     | Application.StatusBar = False                                                                              |
|     | MsgBox "Debt, equity and DSRA are solved after " & MasterLoop & " iterations of each routine." & vbNewLine |
|     | & "Ran in " & MinutesElapsed & " minute(s)."                                                               |

## VECTOR FOCUS

We develop transaction ready models for a wide range of situations, with deep experience in

- Renewables especially multi-technology, multi-regional, portfolios.
- Mining all Metals, Minerals and Processing.
- Manufacturing Chemicals and Green Fuels.
- Infrastructure and Regulated Assets.
- Corporate Business Modelling.

We deliver in-house, in-person training for your teams, we specialise in working with small groups and building capability over their careers. Our approach has been developed over decades, is 100% hands-on and we are told our passion shows. Our current courses are:

- Financial Modelling Fundamentals
- Project Finance Modelling
- Modelling Renewables Projects
- Modelling Three Way Financial Statements
- Advanced debt modelling using Visual Basic

If you'd like us on your side in a transaction or to build your teams capabilities contact us at <u>hello@vectorHQ.co</u>

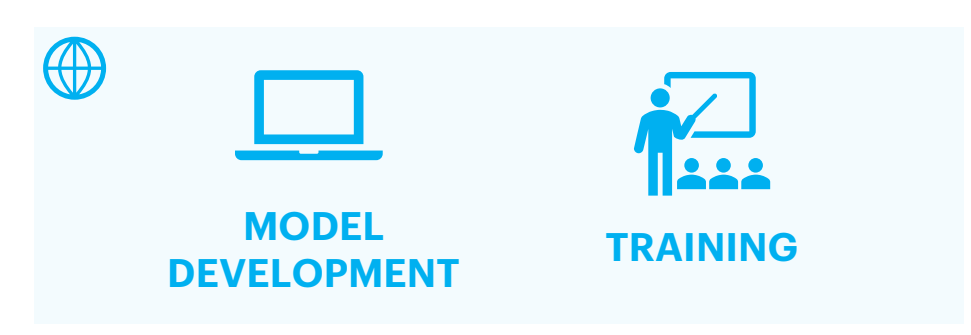

## **INSPIR ATION**

Take a look at common applications where we lean on VBA and know that even the most complex debt-solving scenarios can be achieved with a remarkably small toolkit. We can teach your team this.

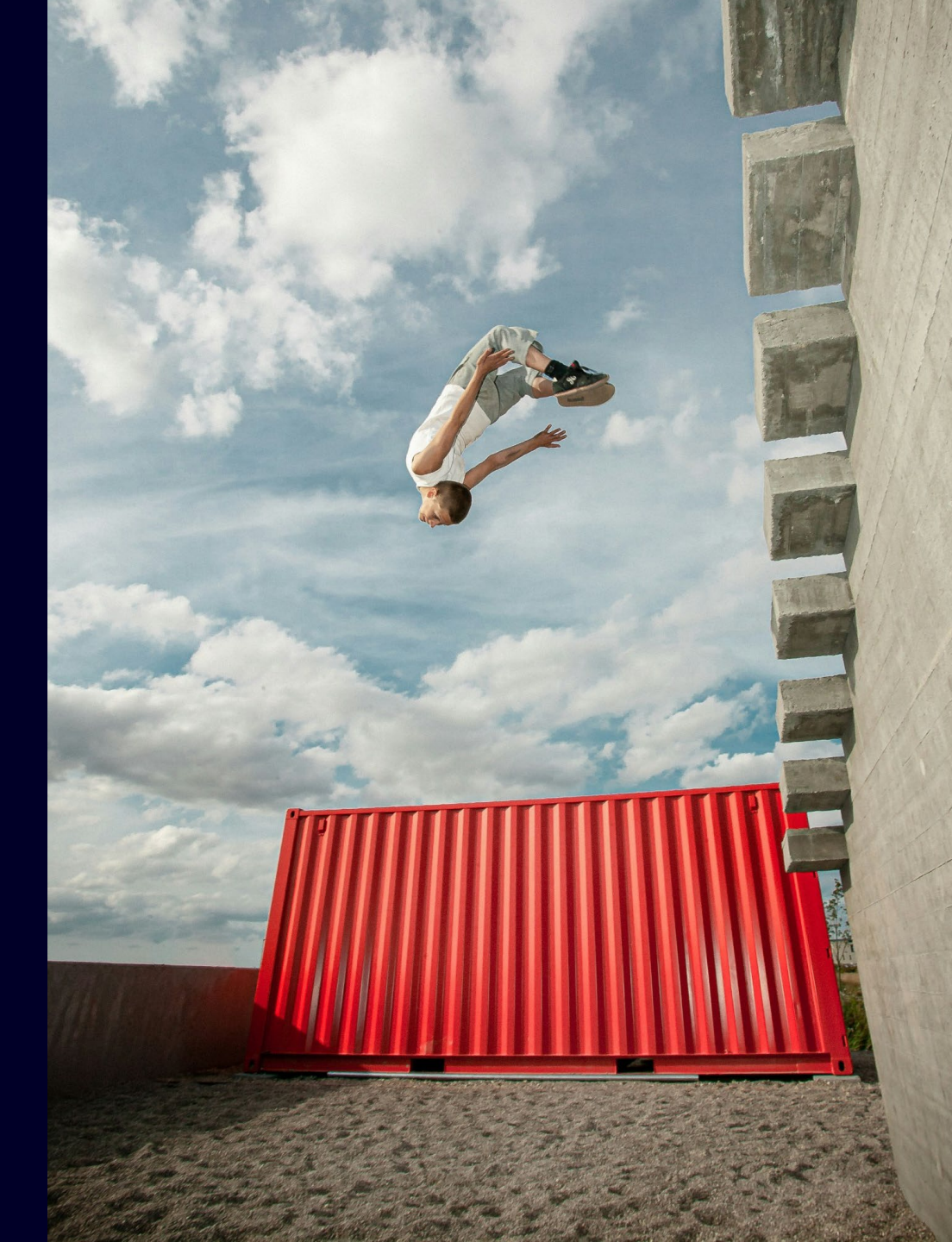

# **REGULAR APPLICATIONS**

We use Macros for

- Solving the full range of Debt and Equity Structures
- Creating Scenarios, especially when Debt or a Physical process needs to be solved for each run.
- Creating 1D and 2D Sensitivity tables noting that if the output is Equity returns debt may need to be solved for each element.
- Creating Reports (Exec Summary and 3-Way Financial Statements for all Scenarios) and exporting to another Workbook.
- Importing and exporting data
- Spawning portfolio assets from a Master asset
- Consolidating Portfolio information into one worksheet, dynamically avoiding the nasty INDIRECT() function.
- Tracking changes in the worksheet
- Anything that needs to be automated, such as Data Grouping and resetting the Freeze Pane position on each worksheet upon a Save and Close event
- Calculating break even price profiles when an algebraic solution is not viable.
- Creating and Clearing Range Names

Outside of these applications we use C-sharp for:

- Model auditing
- Formula manipulation and efficiency

## **INFORMING THE USER**

There is nothing worse than not knowing if a macro should be run or not but even more, when one is running what is it doing? Has it crashed? Do I need to do anything?

like this contribute to higher UX for

minimal extra work.

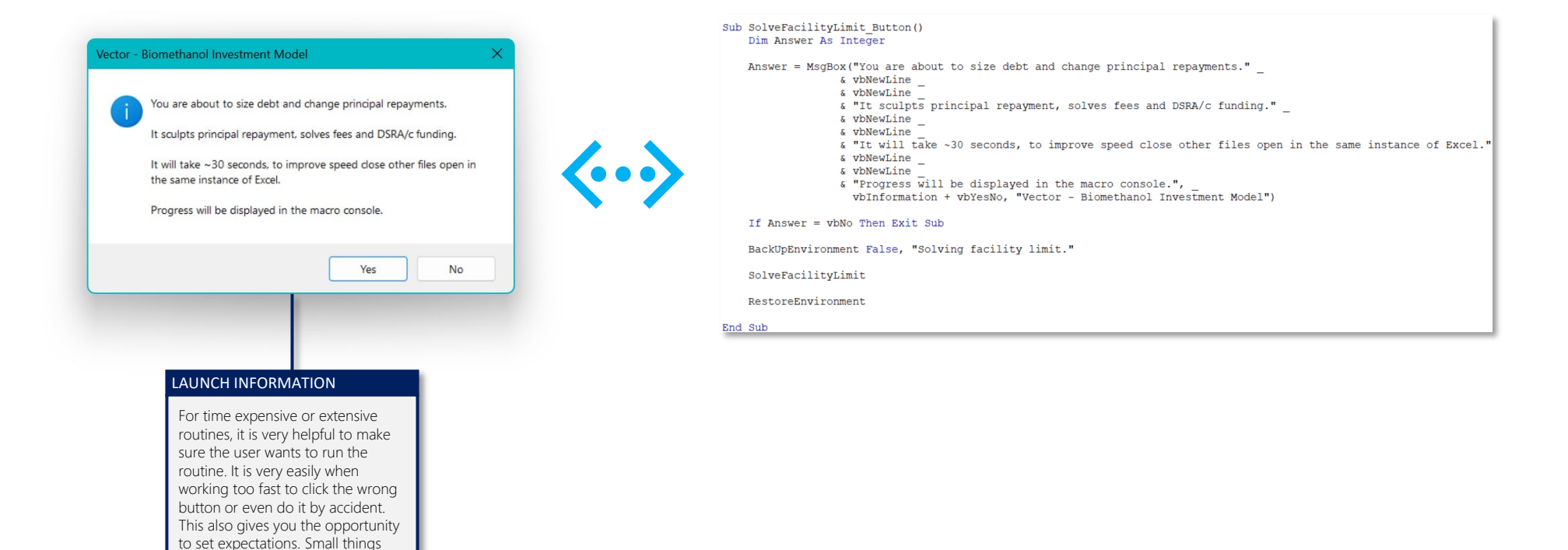

INTRODUCTION | FOUNDATION | LOOPS | DEBUGGING | DESIGN FOR SPEED | INSPIRATION vectorHQ.co powering decision confidence

## **INFORMING THE USER**

Whilst a routine is running it requires only a simple line to update the status bar within Excel to inform the user of progress.

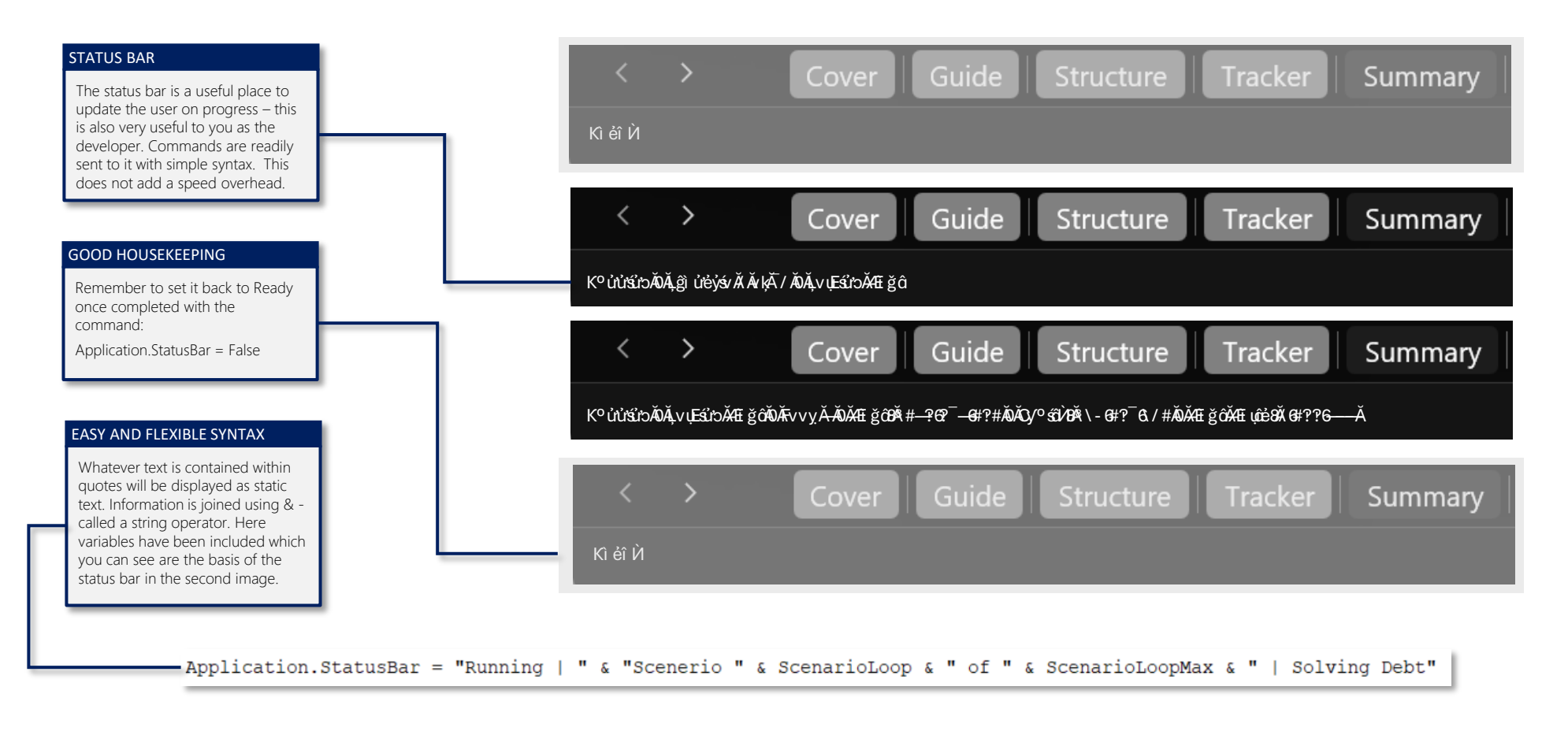

INTRODUCTION | FOUNDATION | LOOPS | DEBUGGING | DESIGN FOR SPEED | INSPIRATION

## **INFORMING THE USER**

For debt-solving routines, it is very helpful to know how long they take so that if something changes and they take longer, you can respond accordingly.

As debt is solved, it is crucial to track what is happening. This can be achieved by updating cells on a dashboard. Our approach provides the user with a wide range of status updates—an invaluable tool for developers looking to identify calculation inefficiencies.

These updates add no overhead to the solve speed, unlike updating a cell in a worksheet. This console floats like a menu and is particularly useful when structural changes may be causing solve issues.

Once identified, these issues can be resolved or optimised by managing tolerances or adjusting the order of solve loops.

Our primary goal is to gain an in-depth understanding of what is happening under the hood, ensuring we achieve optimal performance.

#### VECTOR – DEBT SOLVING CONSOL

#### onsole cleared :52:02 Setting calculation mode to Manual. :52:04 Clearing debt and equity limits. :52:04 Calculating 00:00:01 :52:05 Calculating 00:00:01 :52:06 Calculating 00:00:01 :52:07 Solving construction funding loop 1. :52:07 Calculating 00:00:01 :52:09 Calculating 00:00:01 :52:10 Calculating 00:00:01 :52:11 Calculating 00:00:01 18:52:12 Calculating 00:00:01 18:52:12 Solving construction funding loop 4. 18:52:12 Calculating 00:00:01 18:52:13 Calculating 00:00:01 18:52:14 Solving construction funding loop 5. 18:52:14 Calculating 00:00:01 18:52:15 Calculating 00:00:01 18:52:16 Solving construction funding loop 6. 18:52:16 Calculating 00:00:01 18:52:17 Calculating 00:00:01 18:52:18 Solving construction funding loop 7. 8:52:18 Calculating

#### A POP OUT CONSOL

We use a Form to display the information – this is not so readily achieved with basic knowledge but as you harness more advanced concepts you can open up new ways of enhancing the UX of a model with very little extra work.

## **BUILD A SCENARIO TABLE**

Sub BuildScenarioTable()

PerformCalculate

End Sub

Application.StatusBar = False

This simple routine for creating a Scenario Table that also solves debt – it's not intended to be a tutorial but to highlight key components covered earlier in the document.

- Embedding code
- Declaring variables with easy-to-read names
- The Structural Anatomy of a Routine
- Calling a Sub Routine
- Using commentary to show what key parts are doing

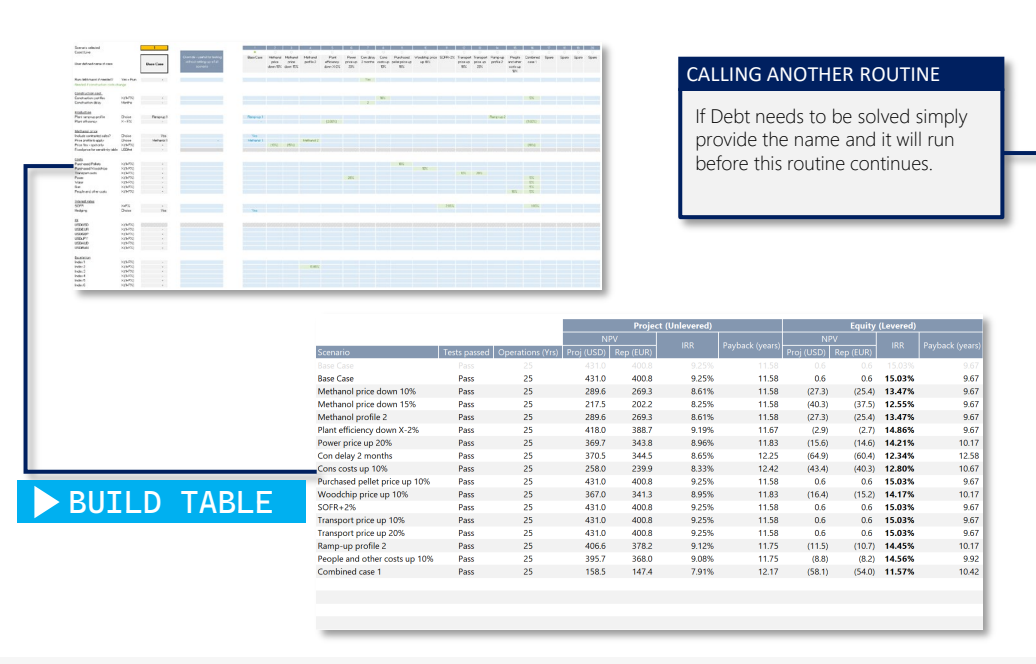

|                                                                                                    | Dim ScenarioNumberActive As Range                                                                                                    |                                                                                                    |  |  |
|----------------------------------------------------------------------------------------------------|----------------------------------------------------------------------------------------------------|----------------------------------------------------------------------------------------------------|--|--|
|                                                                                                    | Dim ScenarioNameActive As Range                                                                                                    |                                                                                                    |  |  |
|                                                                                                    | Dim ScenarioTableAnchor As Range                                                                                                    |                                                                                                    |  |  |
|                                                                                                    | Dim ScenarioTableInner As Range                                                                                                    |                                                                                                    |  |  |
|                                                                                                    | Dim ScenarioTableCopy As Range                                                                                                    |                                                                                                    |  |  |
|                                                                                                    | Dim DebtMacroRun As Range                                                                                                    |                                                                                                    |  |  |
|                                                                                                    | Dim ScenarioNumberOriginal As Integer                                                                                                    |                                                                                                    |  |  |
|                                                                                                    | Dim ScenarioLoop As Integer                                                                                                    | THE ENGINE BOOM                                                                                                 |  |  |
|                                                                                                    | Dim ScenarioMax As Integer                                                                                                    |                                                                                                    |  |  |
|                                                                                                    | "Establish the link to the ranges in the spreadsheet<br>Set ScenarioTableInner = Range("ScenarioTableInner")<br>Set ScenarioTableAnchor")<br>Set ScenarioNumberActive = Range("Scenario.Number.Active")<br>Set ScenarioNameActive = Range("Scenario.Name.Active")<br>Set ScenarioTableCopy = Range("ScenarioTableCopy")<br>Set DebtMacroRun = Range("Flex.DebtMacroRun") | The "Calculation" part is made<br>easier to read and edit because of<br>the house-keeping steps taken<br>above. |  |  |
|                                                                                                    | 'Initialise environment                                                                                                    |                                                                                                    |  |  |
|                                                                                                    | ScenarioMax = 20                                                                                                    |                                                                                                    |  |  |
|                                                                                                    | ScenarioTableInner.ClearContents                                                                                                    |                                                                                                    |  |  |
|                                                                                                    | ScenarioNumberOriginal = ScenarioNumberActive.Value                                                                                                    |                                                                                                    |  |  |
|                                                                                                    |                                                                                                    |                                                                                                    |  |  |
|                                                                                                    | For ScenarioLoop = 1 To ScenarioMax                                                                                                    |                                                                                                    |  |  |
|                                                                                                    | UpdateMacroConsole "Building scenario " & ScenarioLoop & " of                                                                                                    | " & ScenarioMax                                                                                                 |  |  |
| 'Change the active scenario number (in the spreadsheet) to the value of this loop<br>ScenarioNumberActive.Value = ScenarioLoop<br>PerformCalculate |                                                                                                    |                                                                                                    |  |  |
|                                                                                                    | If ScenarioNameActive = "Spare" Then GoTo Continueloop                                                                                                    |                                                                                                    |  |  |
|                                                                                                    | 'Check if Debt macro needs to be solved (always solve for<br>If DebtMacroRun = "Yes" Or ScenarioLoop = 1 Then<br>SolveFacilityLimit                                                                                                    | Base Case)                                                                                                    |  |  |
|                                                                                                    | ScenarioTableCopy.Copy                                                                                                    |                                                                                                    |  |  |
|                                                                                                    | 'Paste it into the corresponding row<br>ScenarioTableAnchor.Offset(ScenarioLoop).PasteSpecial                                                                                                    | (xlPasteValues)                                                                                                 |  |  |
|                                                                                                    | 'If debt has just run then resolve to Base Case before proceeding with next scenario<br>ScenarioNumberActive = 1<br>Berformaticulate                                                                                                    |                                                                                                    |  |  |
|                                                                                                    | SolveFacilityLimit                                                                                                    |                                                                                                    |  |  |
|                                                                                                    | End If                                                                                                    |                                                                                                    |  |  |
|                                                                                                    | ScenarioNumberActive.Value = ScenarioLoop<br>PerformCalculate                                                                                                    |                                                                                                    |  |  |
|                                                                                                    | 'Select the live line of the table                                                                                                    |                                                                                                    |  |  |
|                                                                                                    |                                                                                                    |                                                                                                    |  |  |
|                                                                                                    | 'Paste it into the corresponding row<br>ScenarioTableAnchor.Offset(ScenarioLoop).PasteSpecial (xlPasteValues)<br>PerformCalculate                                                                                                    |                                                                                                    |  |  |
| Con                                                                                                    | nt nueloop:                                                                                                    |                                                                                                    |  |  |
|                                                                                                    | Next ScenarioLoop                                                                                                    |                                                                                                    |  |  |
| 0                                                                                                    | 'Restore the environment<br>UpdateMacroConsole "Restoring original scenario"<br>ScenarioNumberActive.Value = ScenarioNumberOriginal<br>SolveFacilityLimit                                                                                                    |                                                                                                    |  |  |

INTRODUCTION | FOUNDATION | LOOPS | DEBUGGING | DESIGN FOR SPEED | INSPIRATION

## **DEBT DASHBOARD**

This is the top part of a lite Debt Dashboard which combines the key numerical parts of the Term Sheet with key output to enable sense checking. We lay components out in a sequential manner with a focus on items that give us confidence the solving routines are working. Do not confuse this with an Executive Summary or an Input sheet it is a rare instance of inputs and outputs being on the same worksheet.

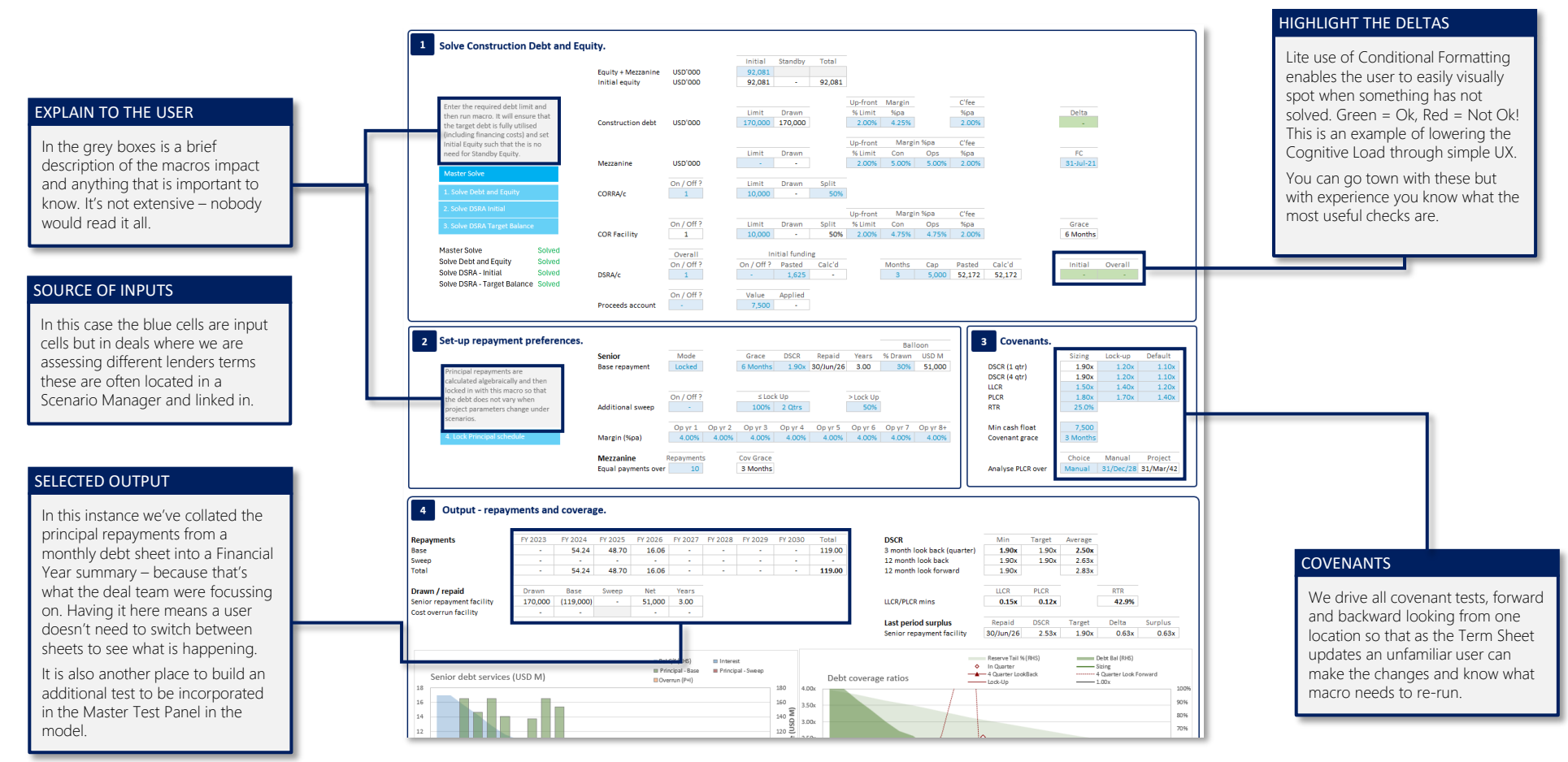

INTRODUCTION | FOUNDATION | LOOPS | DEBUGGING | DESIGN FOR SPEED | INSPIRATION

## PORTFOLIOS

There are several ways to build a portfolio model, over the past few years we have developed many portfolio models and optimised our approach to minimise speed, maximise User Experience and Clarity. There are a lot of considerations to be navigated, and many are non-trivial, but the result includes:

- One master asset (project / worksheet) to be spawned for up to ~250 individual assets (project / worksheet). 250 is extreme but many portfolios commonly have 10+ assets.
- Solve debt at project level, a bundle of projects or at portfolio level.
- Only include live projects, either structurally (only exists when required) or dynamically (exists but is switched off).
- 100+ flexible parameters to be aggregated, at asset level resolution.

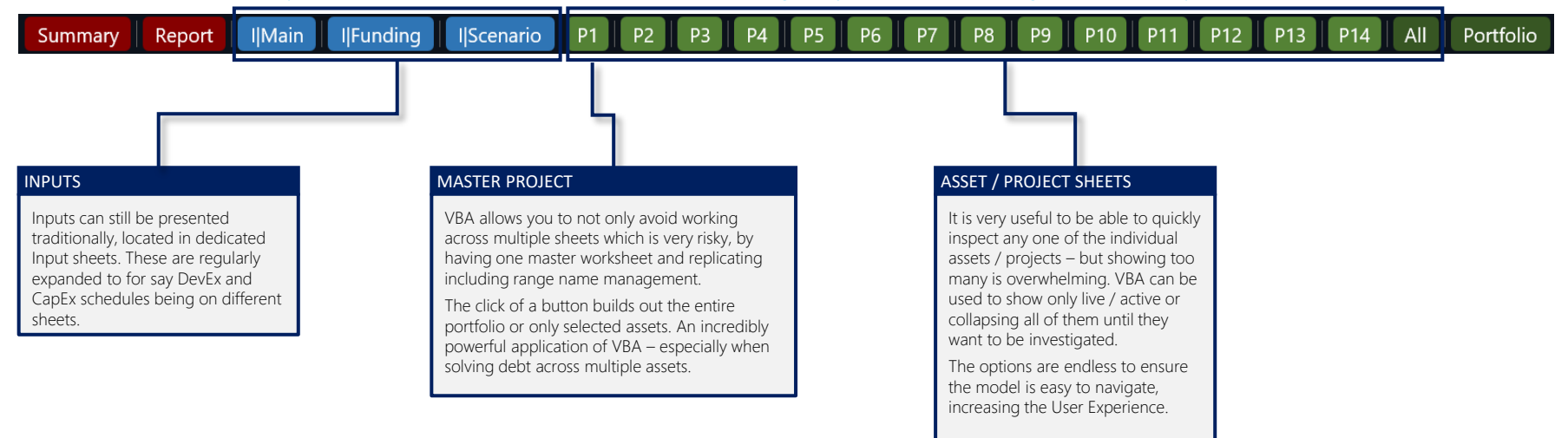

Accommodates 1 asset or up to ~250 with existence and inclusion status managed by a dedicated management control panel.

### INTRODUCTION | FOUNDATION | LOOPS | DEBUGGING | DESIGN FOR SPEED | INSPIRATION

### **VECTOR** WHEN IT MATTERS

Our purpose is to develop elegant solutions for complex situations enabling stakeholders to make confident investment decisions, build team capabilities - as trusted advisors. We can be in for the deal but usually once the deal is done our client's ask us to work with them each subsequent time and train their teams.

- Expertise our two principals deliver decades of hands-on experience for 100% for your engagement.
- Responsiveness here when you need us.
- Mission focused your project is our project.
- Knowledge sharers no restrictions, no licenses.

If you'd like us on your side in a transaction or to build your teams capabilities contact us at <u>hello@vectorHQ.co</u>

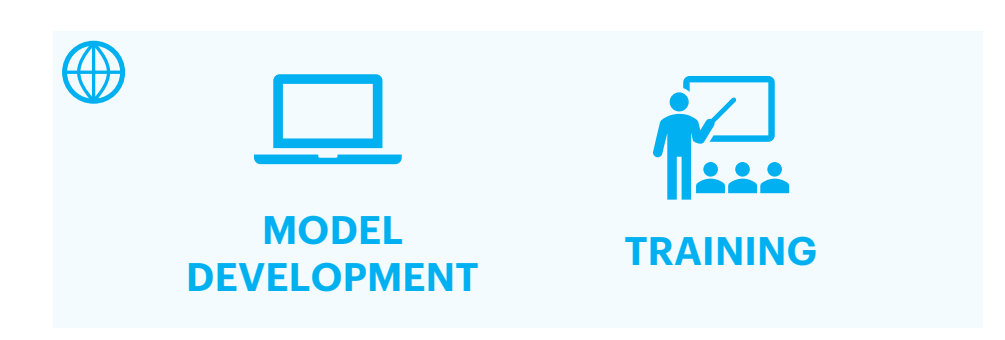